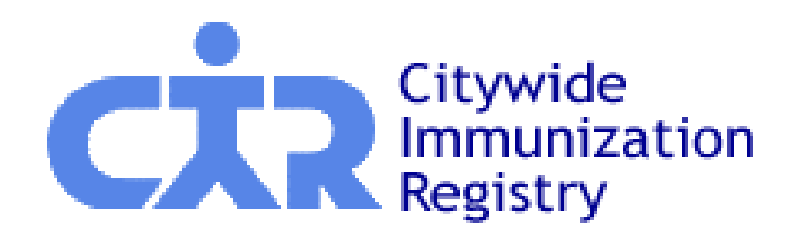

New York's Citywide Immunization Registry (CIR):

# An Introduction to the CIR and Online Registry

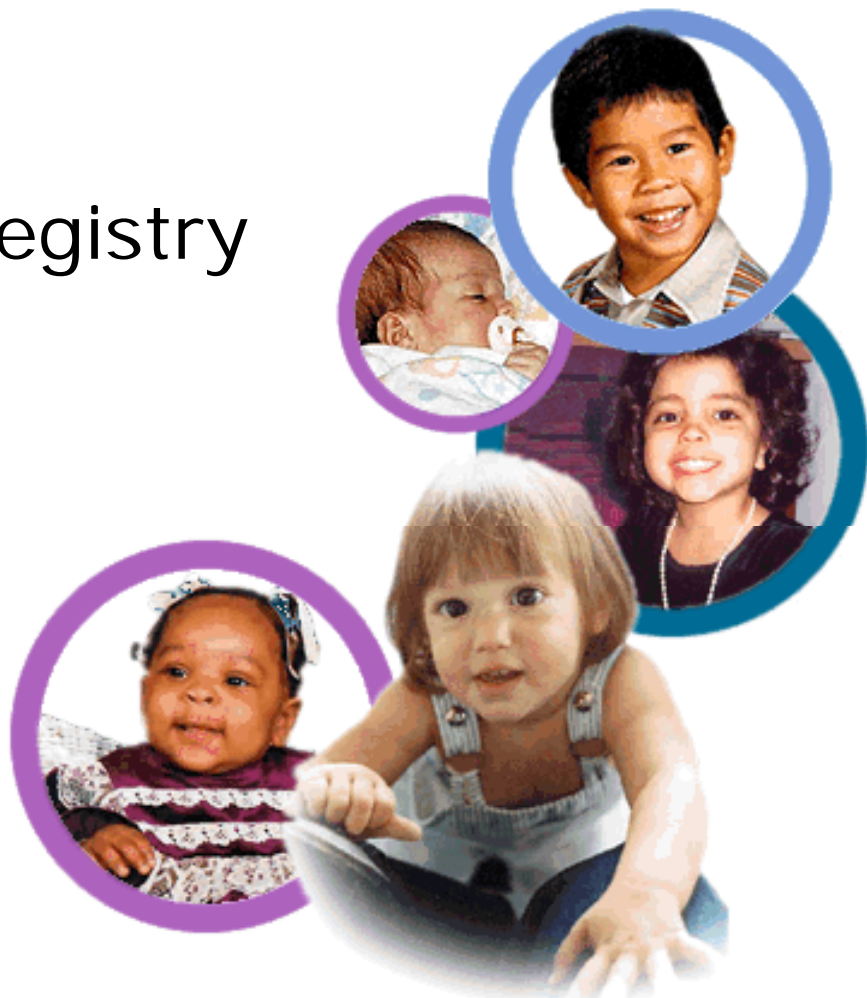

NYC Department of Health & Mental Hygiene May 2007

# **Overview of presentation**

- Immunization registries
- New York Citywide Immunization Registry (CIR)
- CIR Access
- Online Registry features

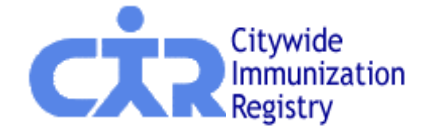

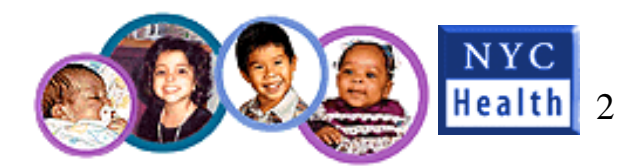

# What are Immunization Registries?

- Databases which contain children's records with immunizations administered by providers in a certain geographical area, usually population-based
- Aggregate immunizations given over different visits and often by different providers into one record
- Usually maintained by state or local health departments
- Used by providers as a clinical record aid and for decision support
- Used by health departments as a public health tool to aid surveillance and activities, such as emergency preparedness

# How do Registries help improve immunization coverage & practice?

### 68.9% coverage rate for 4:3:1:3:3:1 for NYC (NIS 02/05-02/06) Barriers Solutions

- 1 in 4 children visit more than 1 provider before the age of 2
- Records can be incomplete or unavailable
- Missed opportunities, overimmunizing
- Immunization schedule is complex and often changes

## <u>Jolutions</u>

Make consolidated, centralized immunization records available at time of visit

Provide decision support recommend when vaccines are due

 Measure vaccination coverage levels
 Offer reminder/recall functionality for the providers, health plans, other agencies

# National Immunization Registry picture

1993:

• CDC provided planning grants to develop immunization registries in every state.

As of 2005:

- 52 states and cities have registries
- 56% of children < 6 years have 2 or more immunizations in a registry
  - Healthy People 2010 objective: 95%
  - NYC CIR is at ~85%

# **CIR** profile

- NYC Health Code requires reporting to CIR by all immunizing providers:
  - 1997: children < 8 years of age
  - 2005: children and adolescents < 19 years of age
  - > 1,600 pediatric provider facilities and offices
  - ~75% report regularly
- Reporting methods: electronic files, paper, on-line
- Birth certificates loaded weekly (~2,400/wk)
- Integrated with Lead Registry
- 3 million children's records; 28 million immunizations

## Number of immunizations added to CIR for children < 8 years of age

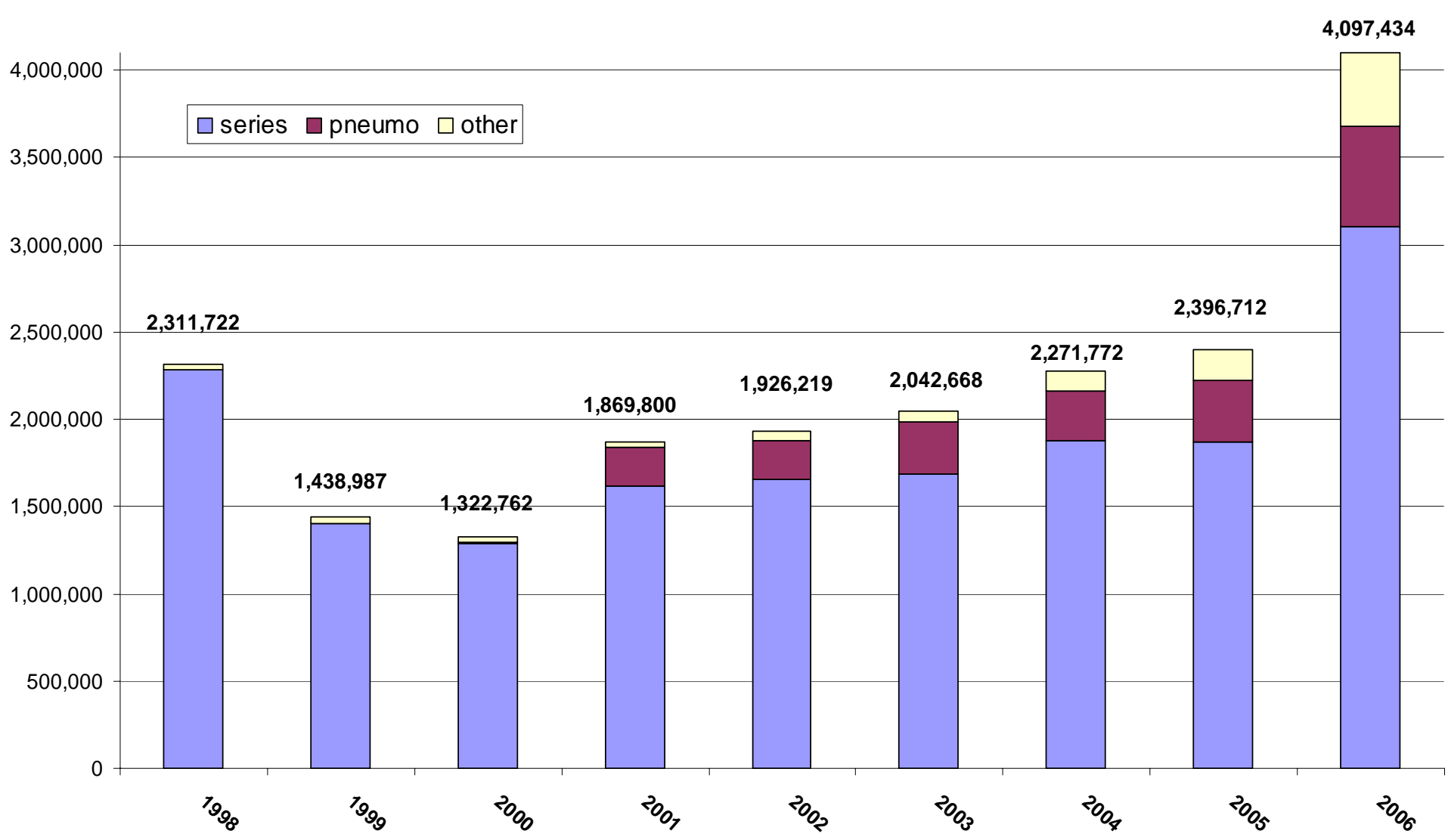

# CIR access for providers and other agencies

- telephone or fax in a request to CIR:
  - CIR staff looks up records and sends via fax to provider's office (~2,500 requests/mo.)
- use Online Registry on your own, 24/7:
  - look-up immunization records, report, and view lead test histories (~45,000 requests/mo.)
  - print or fax an official record for provider or public
  - print pre-completed WIC, 211S, After-school/Day camp forms, Day Care

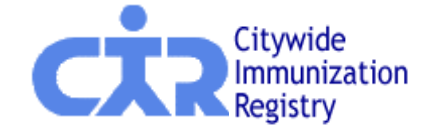

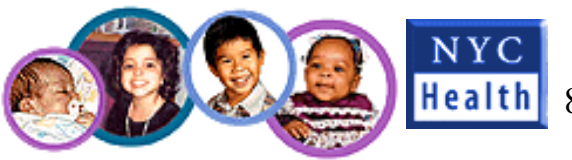

# CIR collaboration with CMHs and EHR

- ~35 Community Health Centers or FQHC groups
- Current: Immunization extract file from EPIC, following CIR UPIF specifications (electronic batch file reporting)
- Plan: Build Real-time, bilateral communication between CIR and electronic health records EHRs) – eCW, EPIC, other EHRs

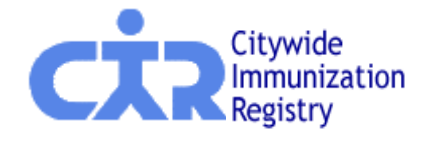

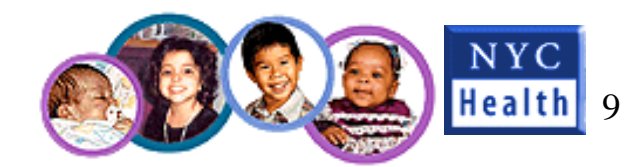

# CIR as a conduit to report to VAERS

|                                                                                                    |                      | -           |            |              |             |            |             |         |             |        |             |            |            |        |      |
|----------------------------------------------------------------------------------------------------|----------------------|-------------|------------|--------------|-------------|------------|-------------|---------|-------------|--------|-------------|------------|------------|--------|------|
| My Reporting Record Up-To-Date Immunization Schedule Lead Guidelines Report Adverse Event (VAERS) AE Log                  |                      |             |            |              |             |            |             |         |             |        |             |            |            |        |      |
| URID: First: Last: DOB Gender:                                                                                            |                      |             |            |              |             |            |             |         |             |        |             |            |            |        |      |
| The Registry can pre-populate a Vaccine Event Adverse Event Report System (VAERS) form and transmit it to the CDC for you |                      |             |            |              |             |            |             |         |             |        |             |            |            |        |      |
| for the patient listed above.                                                                                             |                      |             |            |              |             |            |             |         |             |        |             |            |            |        |      |
| The table below shows all immunization dates reported to the Registry.                                                    |                      |             |            |              |             |            |             |         |             |        |             |            |            |        |      |
| (If this is not up to date, please update the patient's record using                                                      |                      |             |            |              |             |            |             |         |             |        |             |            |            |        |      |
| Current Immunization or Add History then return to the VAERS page.)                                                       |                      |             |            |              |             |            |             |         |             |        |             |            |            |        |      |
| Select a Vacci                                                                                                    | ination Date         | e to use on | VAFRs Form | n            |             |            |             |         |             |        |             |            |            |        |      |
| Vaccination                                                                                                    | Dates:               |             | THE TOT ON |              |             |            |             |         |             |        |             |            |            |        |      |
| vaccillation                                                                                                    | Dates.               | ~           | ~          | ~            | ~           | ~          | ~           | ~       |             | ~      | ~           | ~          | ~          |        |      |
|                                                                                                    | 12/27/1005           | 12/11/1006  | 01/24/1006 | 0            | 03/21/1006  | 05/23/1006 | 08/21/1006  | 10/25/1 | 000 00      |        | 0           | 02/22/1007 | 06/19/1007 | ,      |      |
| Hee                                                                                                    | HepB (<20            | 12/11/1330  | 01/24/1550 | 10/ 14/ 1337 | HepB (<20   | 05/25/1550 | HepB (<20   | 10/23/1 | 333 00      | 0/2000 | 10/24/2000  | 02/22/133/ | 00/10/1337 |        |      |
| перь                                                                                                    | yrs 3-dose)          |             |            |              | yrs 3-dose) |            | yrs 3-dose) | r       |             |        |             |            |            |        |      |
| DTP                                                                                                    |                      |             | DTP        |              | DTP         | DTP        |             |         | C+7         | nn1    | Cho         | noco r     | ation      | nt fro | h    |
| Hib                                                                                                    |                      |             | Hib NOS    |              | Hib NOS     | Hib NOS    |             |         | Ste         | гμг    |             | inze h     | Jatiei     |        | //// |
| Polio                                                                                                    |                      |             | OPV        |              | OPV         |            |             |         |             |        | ΜvI         | ist. S     | Search     | n or   |      |
| MMR                                                                                                    |                      | MMR         |            |              |             |            |             |         |             |        |             |            |            |        |      |
| Varicella                                                                                                    |                      |             |            | Varicella    |             |            |             |         |             |        | Adc         | INew       | Pati       | ent    |      |
| Pneumococcal                                                                                                    |                      |             |            |              |             |            |             |         | <b>S</b> †2 | $n^2$  | $\cdot Chc$ |            | vaccir     | ch ar  | to   |
| Other                                                                                                    |                      |             |            |              |             |            |             | Pneumor | 50          | σμ z   |             | 103C V     | accin      | ie ua  | ιC   |
|                                                                                                    |                      |             |            |              |             |            |             | (Pneum  |             |        |             |            |            |        |      |
|                                                                                                    |                      |             |            |              |             |            |             |         |             |        |             |            |            |        |      |
|                                                                                                    | Clear Clear Continue |             |            |              |             |            |             |         |             |        |             |            |            |        |      |
|                                                                                                    |                      |             |            |              |             |            |             |         |             |        |             |            |            |        |      |
|                                                                                                    |                      |             |            |              |             |            |             |         |             |        |             |            |            |        |      |

# CIR as a conduit to report to VAERS

| <u>My Reporting Record</u> <u>Up-To-Date</u> Immunization Scl | <u>hedule</u> <u>Lead Gu</u> | <u>uidelines</u> Report Adverse Event (VAERS) <u>AE Log</u> |
|---------------------------------------------------------------|------------------------------|-------------------------------------------------------------|
| The information you enter below will be used to sen           | d a VAERS forn               | n to the CDC.                                               |
|                                                               |                              |                                                             |
| Information from the Registry has been used                   | Patient Name                 | :                                                           |
| to pre-populate this section.                                 | Last:                        | PatientLast                                                 |
| If there is missing data, please use Update                   | First:                       | PatientFirst MI:A                                           |
| (Information entered on the VAERs form will not               | Address:                     | 1234 Anywhere Street                                        |
| be saved in the Registry.)                                    |                              | Apt 1                                                       |
|                                                               |                              |                                                             |
|                                                               | City:                        | Manhattan                                                   |
|                                                               | State:                       | ZIP: 10101 - 1111                                           |
|                                                               | Phone No:                    | 212 ) 555 - 1212                                            |
|                                                               | Vaccine Adm                  | inistered by (Name):                                        |
|                                                               | Last:                        |                                                             |
|                                                               | First:                       | MI                                                          |
| $\bigcirc$ Information from the Registry has been used        | Responsible F                | Physician (Name):                                           |
| to pre-populate this section.                                 | Last:                        | PhysLast                                                    |
|                                                               | First:                       | PhysFirst MI: A                                             |
|                                                               | Facility Name:               | FacilityName                                                |
|                                                               | Facility Addres              | SS: 5678 Doctor Street                                      |
|                                                               |                              | Suite B                                                     |
|                                                               |                              |                                                             |
|                                                               | City:                        | Manhattan                                                   |
|                                                               | State:                       | ZIP: 10101 - 1111                                           |
|                                                               | Phone No:                    | (212 ) 555 - 5555                                           |
| Information from the Registry has been used                   | Form complet                 | ted by (Name):                                              |
| to pre-populate this section.                                 | Last:                        | User ast                                                    |

Firet:

Confirmation of require for this report will be

Step 3: Complete Online Registry VAERS form, precompleted with Patient Demographic and immunization information

Upon completion, VAERS form transmitted via fax to CDC

# CIR role in an emergency: capturing pandemic flu shots

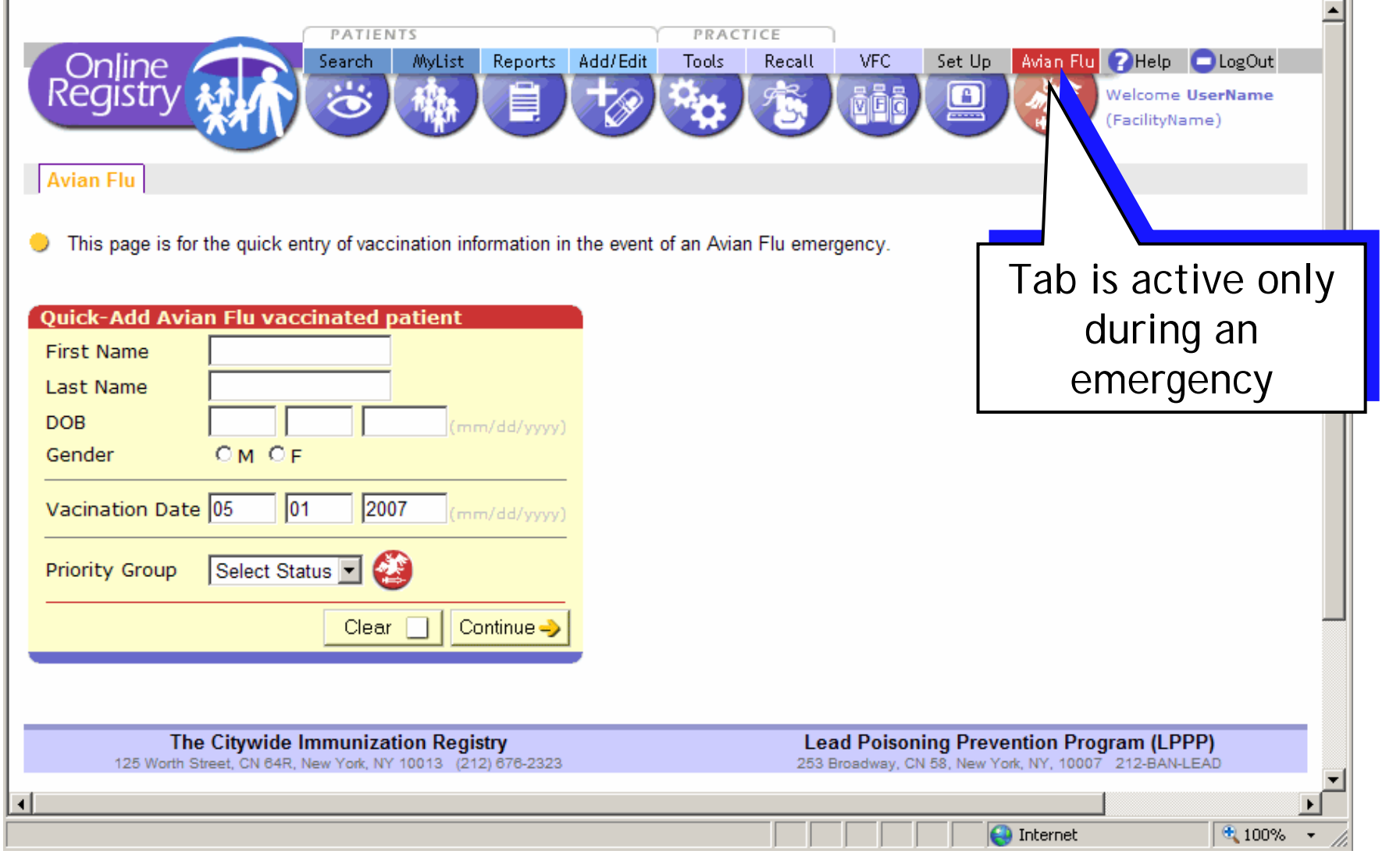

# Internet-accessible registry benefits

- Internet applications provide:
  - increased accessibility, 24/7
    - easier access for users in networked environments
  - almost instant gratification
    - requires users to contact CIR for User ID and Password, but no other set-up necessary
  - lower resource utilization
    - nothing to set up, therefore no site visit required

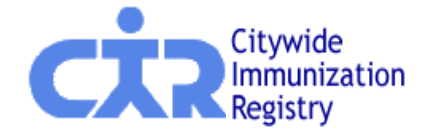

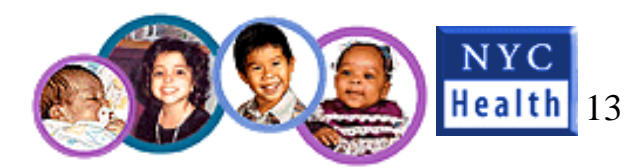

# Online Registry Use: 2002 to date

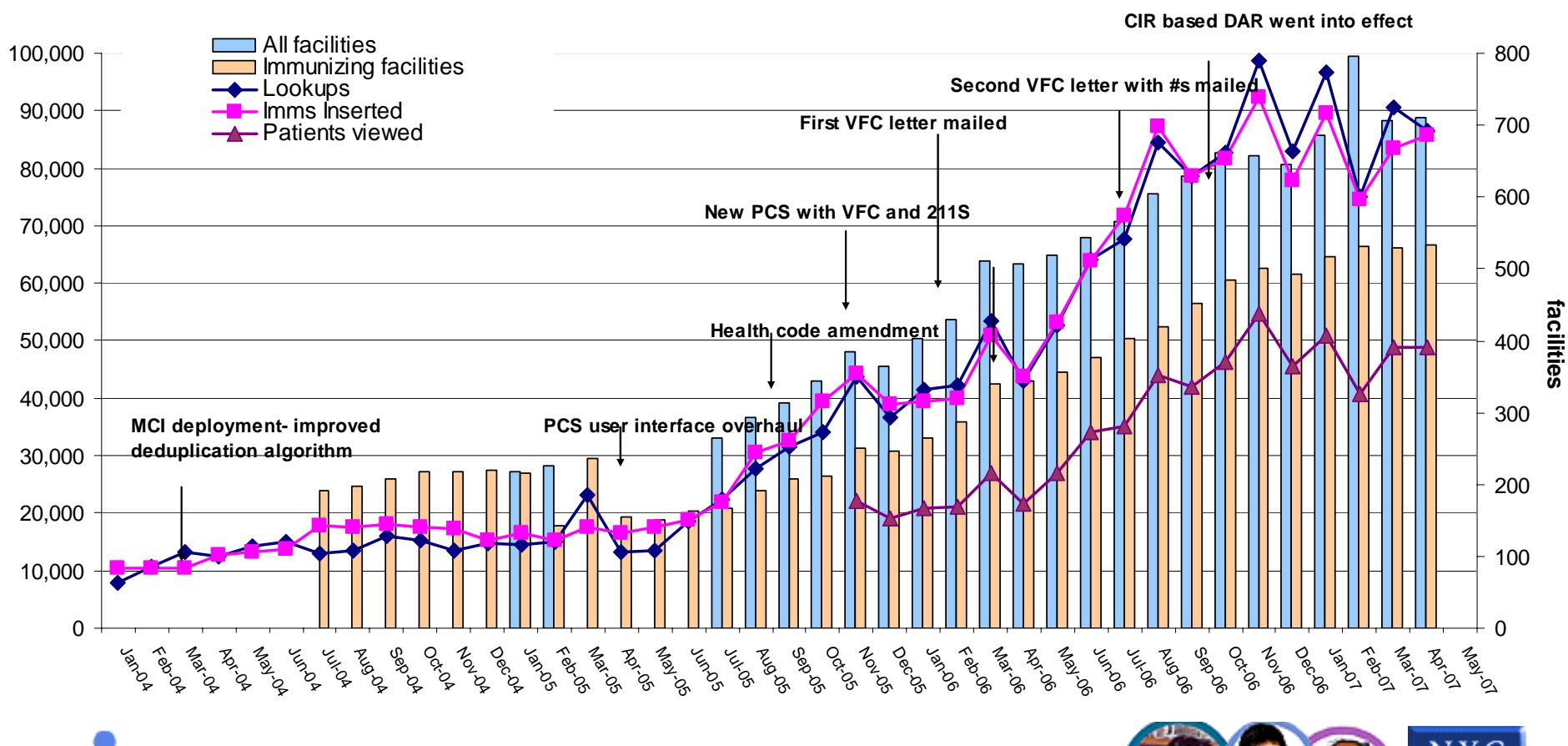

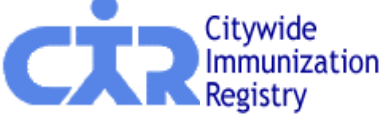

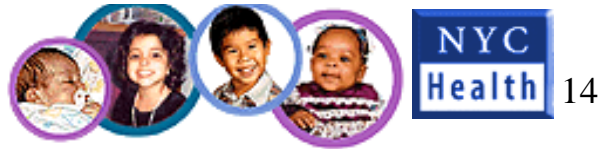

CIR access for parents, legal guardians and custodians

Short, signed application required to obtain a record:

- telephone to request a Parent/Guardian
   Request for Immunization Record Application (212-676-2323)
- download application forms from nyc.gov/health/cir (no Online Registry)

# Future Enhancements to Online Registry

- Real-time bilateral communication with provider EHRs
- Forecast adolescent, adult immunizations
- Report adverse events to VAERS
- Capture emergency pandemic flu shots
- Recall patients not up-to-date
- Order VFC vaccine, manage inventory
- Feedback reports: site profiles, reporting
   activity, coverage profile
- "Read-Only" access for non-clinical users

# **Online Registry Demo**

## www.nyc.gov/health/cir

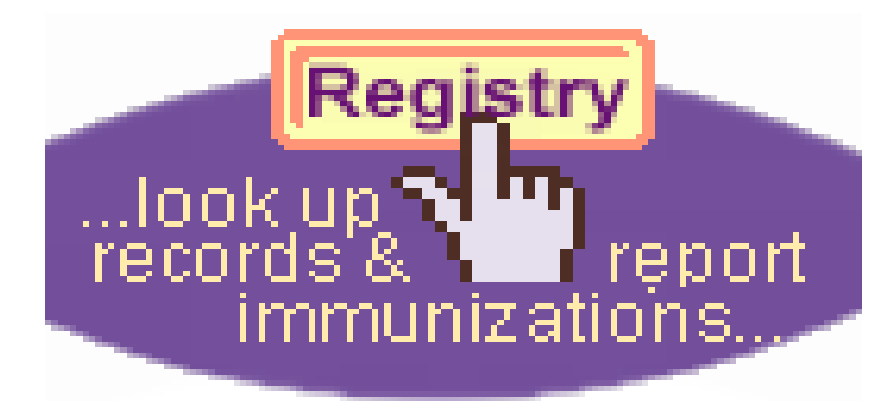

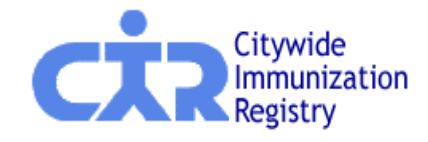

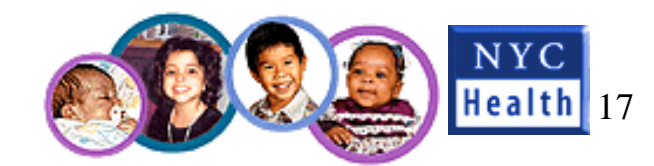

#### **CIR Information Website Homepage:**

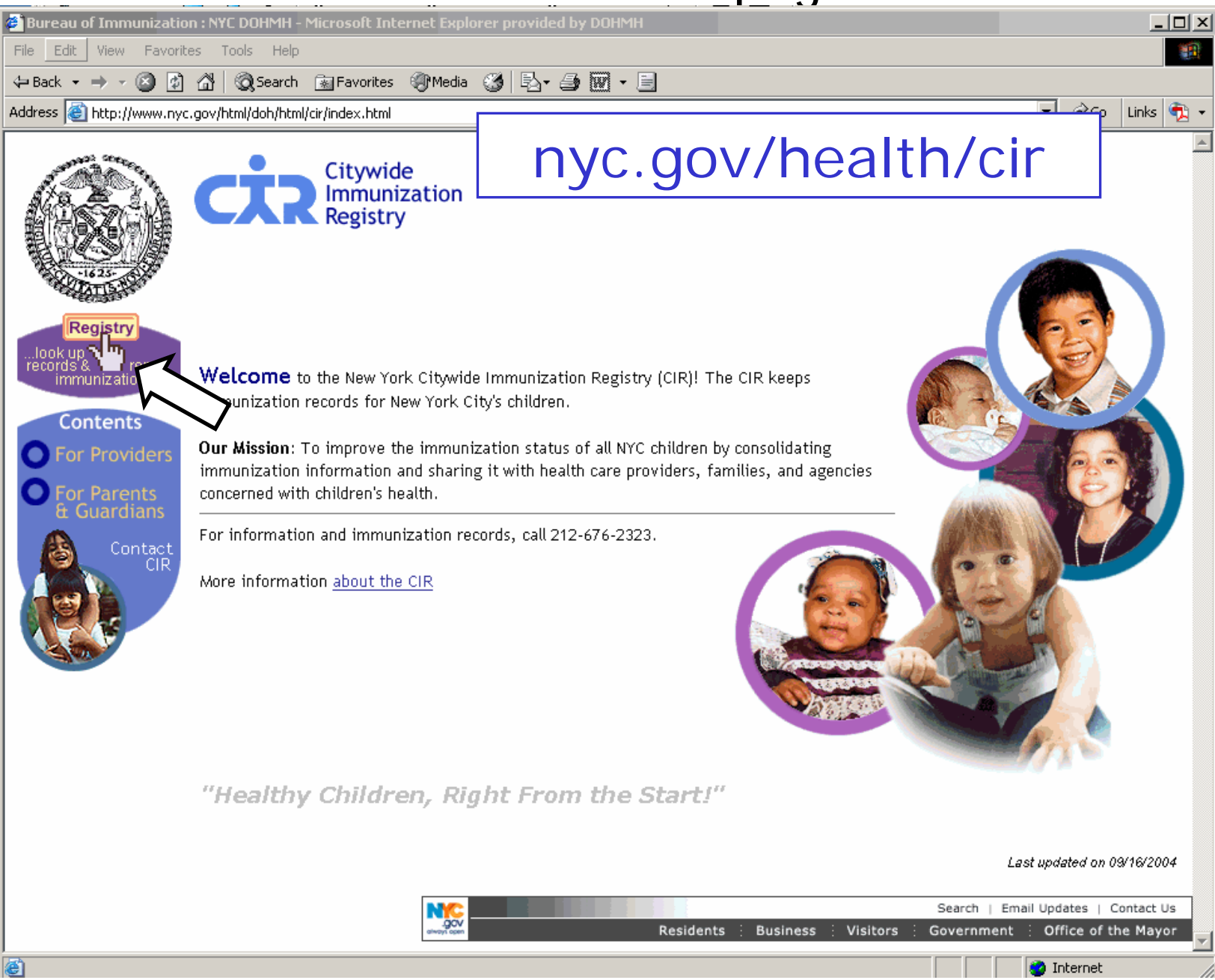

## Log in:

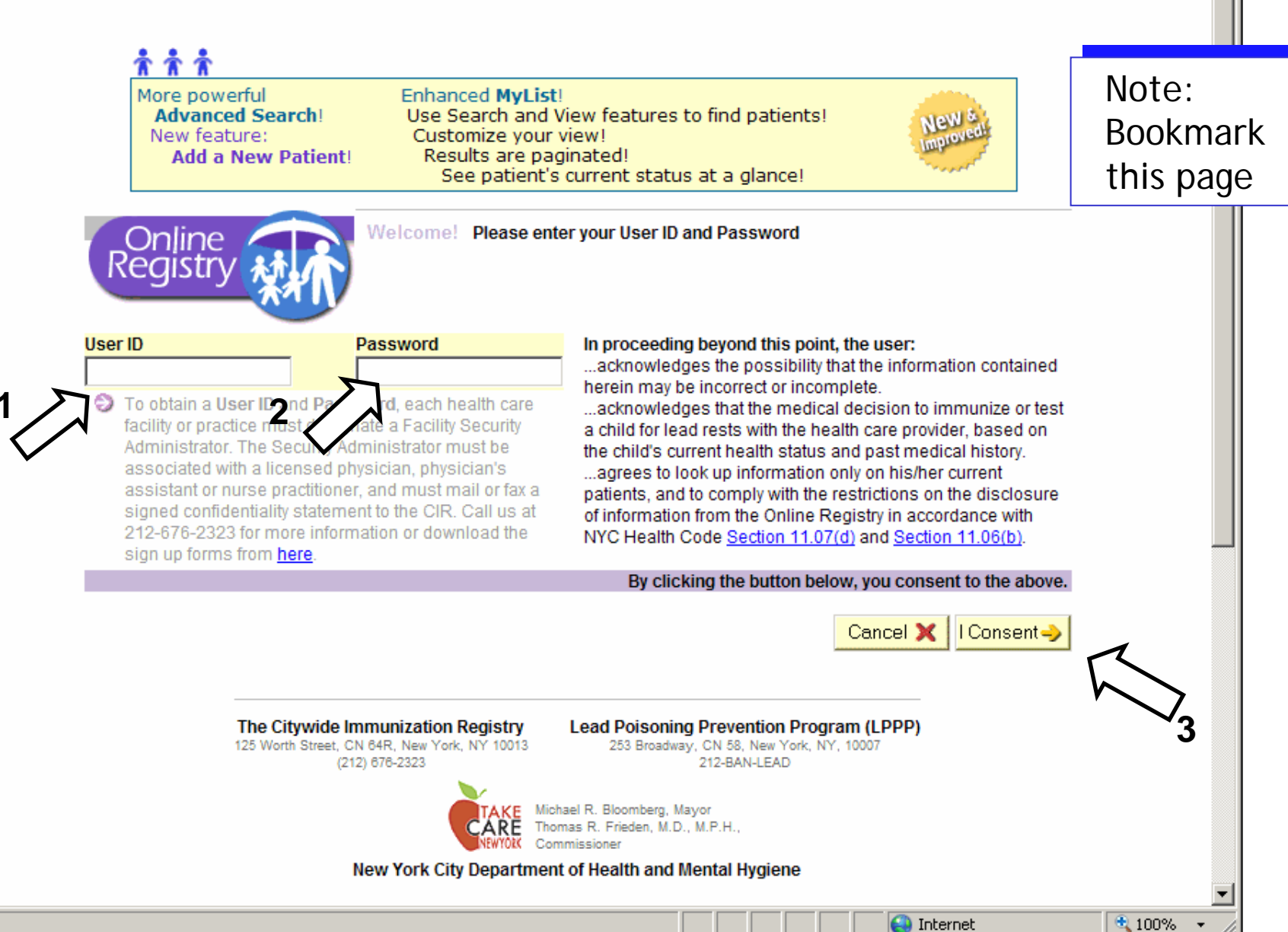

## Patient List (MyList):

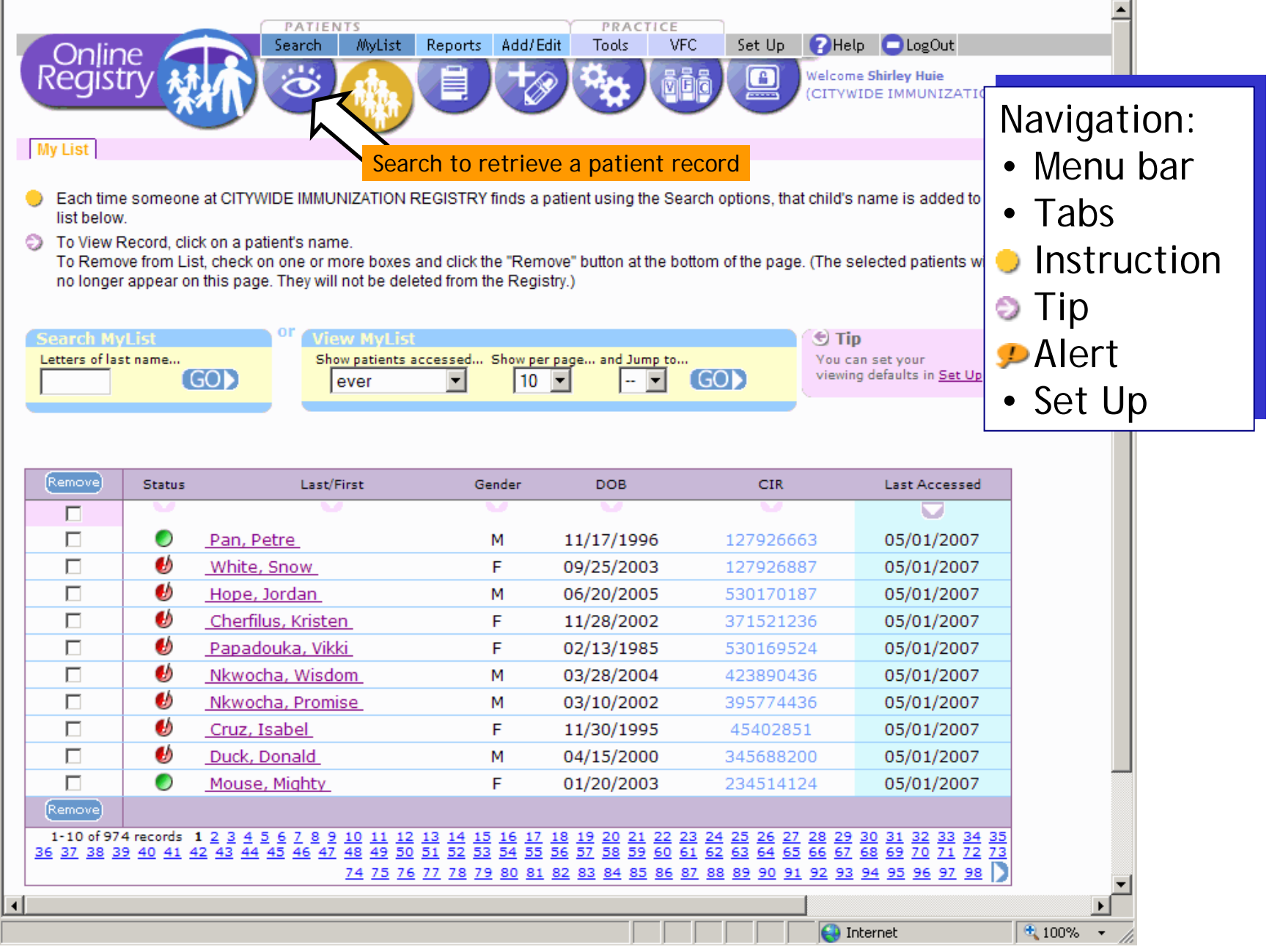

### MyList: Choose a patient on list

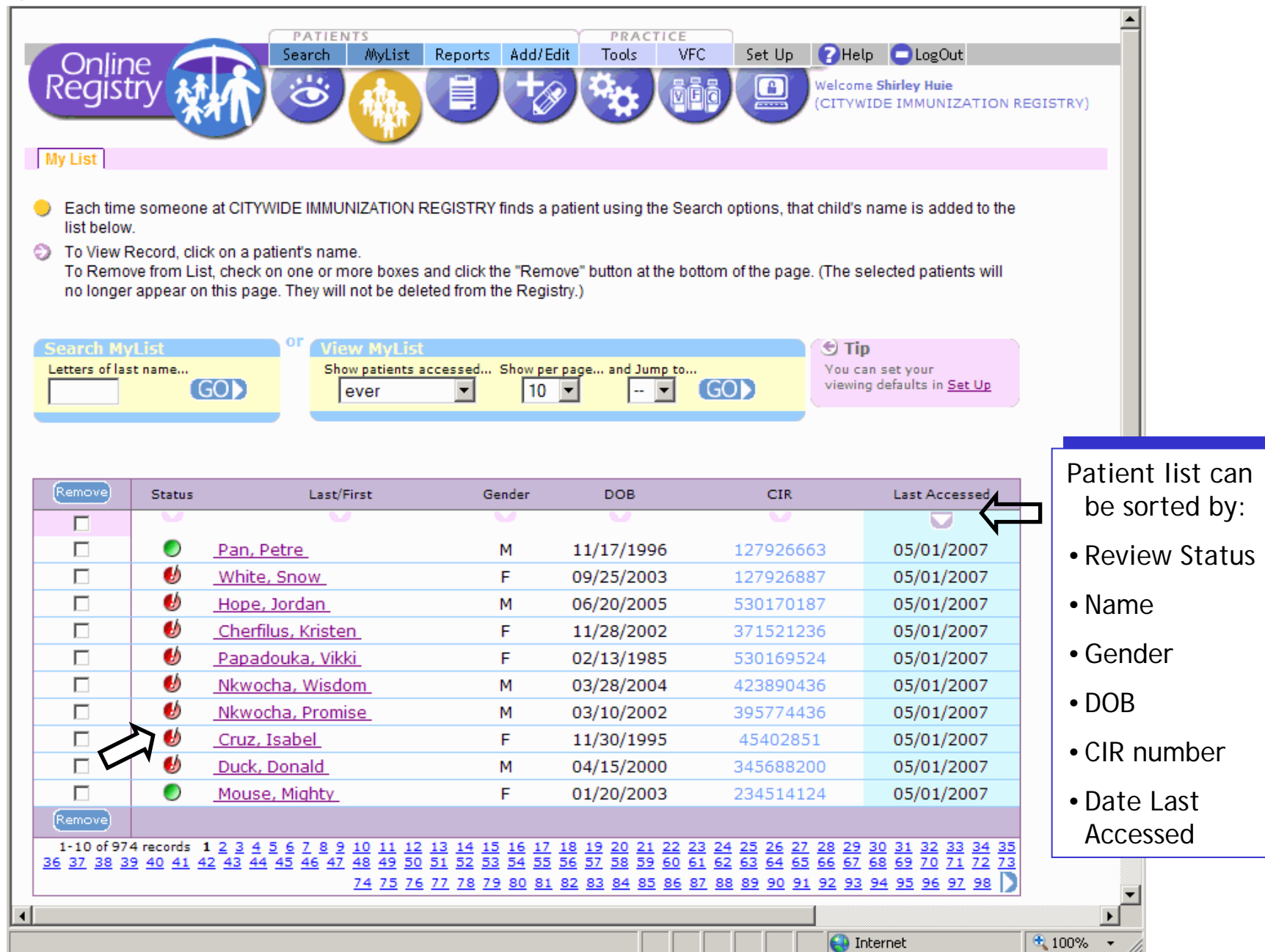

#### View Immunization and Lead Test Records:

| Online<br>Registry                                  | Search                                                                                                    | MyList Reports Add                                                       | Tools VFC Set                                     | Up CHelp LogOut                             |                                          | Immunizatio<br>Recommendati                               | n<br>ions     |  |  |
|-----------------------------------------------------|----------------------------------------------------------------------------------------------------|--------------------------------------------------------------------------|---------------------------------------------------|---------------------------------------------|------------------------------------------|-----------------------------------------------------------|---------------|--|--|
| I view Kecolu                                       |                                                                                                    |                                                                          | <u>ale Patient Auuress</u>                        | Printer Friendly Fo                         | mat 昌 🦹 CIR ID:<br>234514124             | First: Last: DOB: Gender:<br>MIGHTY MOUSE 07/02/2004 M    |               |  |  |
| Immunization                                        | History                                                                                                    |                                                                          |                                                   |                                             |                                          |                                                           |               |  |  |
| Event                                               | 1                                                                                                    | 2                                                                        | 3                                                 | 4                                           | 5                                        | Next Due                                                  |               |  |  |
| HepB<br>4 Event/s                                   | 07/02/2004<br>HepB (<20 yrs 3-dose)<br>Ow 0d                                                                                                    | 09/03/2004<br>DTaP/HepB/IPV (Pediarix)<br>9w 0d                          | 11/03/2004<br>1<br>DTaP/HepB/IP% Pedian<br>17w 5d | 02/28/2005<br>HepB (<20 yrs 3-dos<br>7 m 3w | 2)                                       | Completed Vaccine Series                                  |               |  |  |
| DTP<br>2 Event/s                                    | 09/03/2004<br>DTaP/HepB/IPV (Pediarix)<br>9w0d                                                                                                    | 11/03/2004<br>DTaP/HepB/IPV (Pediarix)<br>17w 5d                         |                                                   |                                             |                                          |                                                           |               |  |  |
| <b>Hib</b><br>1 Event/s                             | 09/02/2004<br>Hib-PRP-OMP (PedvaxHIB)<br>8w6d                                                                                                    |                                                                          |                                                   | Foc                                         | otnotes                                  | DUE NOW<br>Hib-PRP-OMP (PedvaxHIB)                        |               |  |  |
| <b>Polio</b><br>2 Event/s                           | 09/03/2004<br>DTaP/HepB/IPV (Pediarix)<br>9w 0d                                                                                                    | 11/03/2004<br>DTaP/HepB/IPV (Pediarix)<br>17w 5d                         | Г                                                 |                                             |                                          |                                                           |               |  |  |
| MMR<br>1 Event/s                                    | 07/02/2005<br>MMR<br>12m Ow                                                                                                    |                                                                          |                                                   | Leac                                        | l test                                   | 07/02/2008<br>MMR                                         |               |  |  |
| <b>Varicella</b><br>1 Event/s                       | 07/15/2005<br>2<br>Varicella<br>12m 1w                                                                                                    |                                                                          |                                                   | recomm                                      | endation                                 | DUE NOW<br>Varicella                                      |               |  |  |
| Pneumococcal<br>3 Event/s                           | 09/03/2004<br>Pneumococcal conjugate<br>(Prevnar)<br>9w 0d                                                                                                    | 11/03/2004<br>Pneumococcal conjugate (Prevnar)<br>17w 5d                 | 02/28/2005<br>Pneumococcal conjugate (Pi<br>7m 3w | revn.ar)                                    |                                          | 10/01/2005<br>Pneumococcal conjugate (Prevnar)            |               |  |  |
| Other Vaccine                                       | s                                                                                                    |                                                                          |                                                   |                                             |                                          |                                                           |               |  |  |
| Other<br>0 Event/s                                  |                                                                                                    |                                                                          |                                                   |                                             |                                          |                                                           |               |  |  |
| The information Use the Print Report Lead Test Hist | in the table below is not int<br>rts, <u>Request Fax</u> or <u>Pre-co</u><br><b>cory</b>                                                                                                    | tended for use by schools, day<br><u>impleted Forms</u> tabs for those p | care or camps.<br>purposes.                       |                                             | This immuniz<br>recommende<br>this dose. | ation event occurred prior to dage or recommended interva | the<br>al for |  |  |
| Event Det                                           | Test Test - DLL -                                                                                                    | More useful lead infor                                                   | mation is available in                            | e <u>Tools</u> section.                     | 2 This immuniz                           | ation event occurred less than                            | n 30          |  |  |
| Event Date<br>There<br>reporte<br>patient           | Vent       Date       Test Type       BLL       Recommendation       Image: Annually assess all children up to age 6 for risk of exposure & test those children found to be at risk. Provide risk reduction education to prevent exposure. Provide nutrition education to promote adequate intake of Ca, Fe & Vitamin C.       Obtain Blood lead test age 2. Annually assess all children up to age 6 for risk of exposure & test those children found to be at risk. Provide risk reduction education to prevent exposure. Provide nutrition education to promote adequate intake of Ca, Fe & Vitamin C.       This minimum Particulation content of content of content of the administration of another live virus vaccine. |                                                                          |                                                   |                                             |                                          |                                                           |               |  |  |

#### Lead Test Record:

#### Lead Test History

|            |   |            |           |        |   | More useful lead information is available in the <u>lools</u> section. |
|------------|---|------------|-----------|--------|---|------------------------------------------------------------------------|
| Event      |   | Date       | Test Type | BLL    |   | Recommendation                                                         |
| Lead Tests | 5 | 09/17/2005 | Venous    | 6µg/dl | Þ | Test all children at age 1 & age 2. If exposure likely, consider       |
| 5 Events   | 4 | 03/16/2005 | Venous    | 9µg/dl |   | retesting within 3 months. Annually assess all children up to          |
|            | 3 | 08/17/2004 | Venous    | 7µg/dl |   | risk. Provide risk reduction education to prevent exposure             |
|            | 2 | 06/02/2004 | Unknown   | 6µg/dl |   | Provide nutrition education to promote adequate intake of Ca,          |
|            | 1 | 07/28/2003 | Venous    | 3µg/dl |   | Fe & Vitamin C.                                                        |

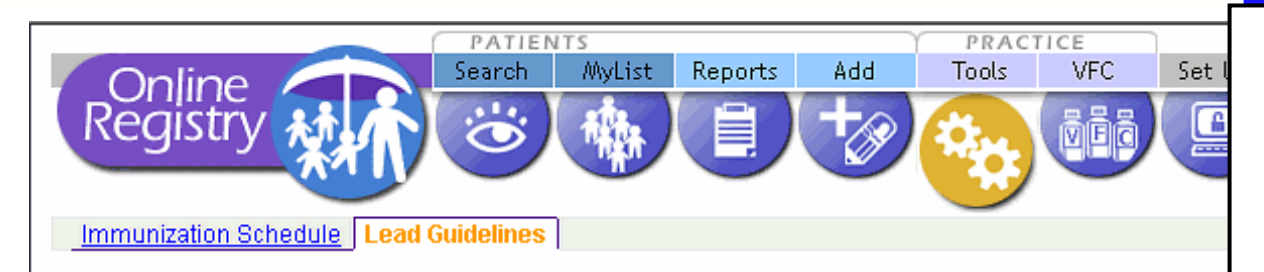

Lead Recommendations based on latest test results

#### **Recommended Lead Guidelines**

- 1. Lead Risk Assessment Questionnaire
- 2. Legal Requirements for Health Care Providers
- 3. Recommended Testing Schedules for Children with Elevated Blood Lead Levels
- 4. Medical Management Based on Blood Lead Levels
- 5. Risk Reduction Education Information for Families (54KB PDF, opens new window)
- 6. Obtain brochures and other information by calling 212-BAN-LEAD (266-5323) or visit www.nyc.gov/html/doh/html/lead/lead.shtml

#### back to top

#### Lead Risk Assessment Questionnaire

Ask the parent or guardian of children less than 6 years of age\* the questions listed below. If the answer to ANY of these questions is yes' or 'unsure," the child should be tested for lead poisoning (venous).

Child's Name:

Date:

## Search for patient:

| Online<br>Registry                                                                                                    | List Reports Add/Edit Tools VFC Set Up PHelp LogOut Welcome Shirley Huie (CITYWIDE IMMUNIZATION REGISTRY)                                                                                                    |
|----------------------------------------------------------------------------------------------------|----------------------------------------------------------------------------------------------------|
| Search Advanced Search Add New Patient                                                                                                    |                                                                                                    |
| <ul> <li>Complete all fields below to find a patient's r<br/>number or other demographics, use <u>Advanc</u></li> <li>Search All Registry</li> <li>First Name</li> </ul> | <ul> <li>Cord in the CIR. All fields must match exactly. To search by medical record number, CIR</li> <li>Cord Search.</li> <li>Find patients previously accessed by users at this facility by searching in MyList</li> </ul> |
| DOB<br>Gender OMOF<br>Clear Continue ->                                                                                                    | <ul> <li>Requires match on</li> <li>First Name</li> <li>Last Name</li> <li>DOB</li> <li>Gender</li> </ul>                                                                                                    |
| The Citywide Immunization Reg<br>125 Worth Street, CN 64R, New York, NY 10013                                                                                            | • Once found, patient is<br>added to ' <i>MyList'</i>                                                                                                    |

#### Search for patient: Advanced Search...

| - | our orrio                                                                       | i pationti                                                                                                    | / ariood o                                                                                                    |                                                     |                 |
|---|---------------------------------------------------------------------------------|----------------------------------------------------------------------------------------------------|----------------------------------------------------------------------------------------------------|-----------------------------------------------------|-----------------|
|   |                                                                                 | PATIENTS<br>Search MyList Reports Add/                                                                            | PRACTICE<br>Edit Tools VFC Set Up ?Help                                                                                                    | p CogOut                                            |                 |
|   | Registry                                                                        |                                                                                                    |                                                                                                    | e <b>Shirley Huie</b><br>IDE IMMUNIZATION REGISTRY) |                 |
|   | Search Advanced Search                                                          | Add New Patient                                                                                                   |                                                                                                    |                                                     |                 |
| < | Please use addition sear also enter as much urm<br>Patient or call the Registry | rching criteria by clicking on one of the Ad<br>ation as possible in order to find a matchi<br>at (212) 676-2323. | vanced Search combinations listed under Tip,<br>ng patient. If you are still unable to find a match                                                                                                    | below right. You may<br>h, use <u>Add New</u>       |                 |
| 1 | Advanced Search: Medica                                                         | al Record Number                                                                                                  | • Tip                                                                                                    | ns:                                                 |                 |
|   | First Name                                                                      |                                                                                                    | Medical Record No.<br>Medicaid No.                                                                                                    |                                                     |                 |
|   | Last Name                                                                       |                                                                                                    | Mom DOB<br>Other Demographics                                                                                                    |                                                     |                 |
|   | Gender                                                                          | OM OF                                                                                                    | <u>Reset</u> to remove search combinations                                                                                                    |                                                     |                 |
|   | Alternate First                                                                 |                                                                                                    | You can set your default Advanced Search pref                                                                                                    | ference in <u>Set Up</u> .                          |                 |
|   | Middle Name                                                                     |                                                                                                    |                                                                                                    |                                                     |                 |
|   | Alternate Last                                                                  |                                                                                                    |                                                                                                    |                                                     |                 |
|   | And this:                                                                       |                                                                                                    |                                                                                                    |                                                     | 1 • 1 •         |
|   | Medical Rec. No.                                                                |                                                                                                    |                                                                                                    | Se lip                                              | combinations:   |
|   | CIR No.                                                                         |                                                                                                    |                                                                                                    | Call 212-6                                          | 376-2323 if     |
|   | Mom DOB                                                                         |                                                                                                    |                                                                                                    | record no                                           | of found or Add |
|   | Mom First Name                                                                  |                                                                                                    |                                                                                                    | Now Poti                                            | ant if cortain  |
|   | Mom Maiden Name                                                                 |                                                                                                    |                                                                                                    | new Fall                                            | not in CIP      |
|   | House No. / St. / Apt. No.                                                      |                                                                                                    |                                                                                                    | patient is                                          |                 |
|   | City / State / ZIP                                                              |                                                                                                    |                                                                                                    | Go to Set                                           | : Up to         |
|   | Telephone                                                                       |                                                                                                    |                                                                                                    | customize                                           | e settings      |
|   |                                                                                 | Clear Continue ->                                                                                                 | ,                                                                                                    |                                                     |                 |
| • |                                                                                 |                                                                                                    |                                                                                                    | •<br>•                                              |                 |
|   |                                                                                 |                                                                                                    | International International In | ternet 🔍 100% 🔻 🎢                                   |                 |

#### Search by other demographics....

| Search | Advanced Search | Add New Patient |
|--------|-----------------|-----------------|
|--------|-----------------|-----------------|

Please use additional searching criteria by clicking on one of the Advanced Search combinations listed under Tip, below right. You may also enter as much information as possible in order to find a matching patient. If you are still unable to find a match, use <u>Add New</u> Patient or call the Registry at (212) 676-2323.

| Advanced Search: Other Demographics | 🕙 Tip                                                                  |
|-------------------------------------|------------------------------------------------------------------------|
| Enter any ③ of these:               | Use one of these Advanced Search combinations:<br>Medical Record No.   |
| First Name                          | Medicaid No.                                                           |
| Last Name                           | CIR No.<br>Mom DOB                                                     |
| ров                                 | Other Demographics                                                     |
| Gender OM OF                        | <u>Reset</u> to remove search combinations                             |
| Alternate First                     | You can set your default Advanced Search preference in <u>Set Up</u> . |
| Middle Name                         |                                                                        |
| Alternate Last                      |                                                                        |
|                                     |                                                                        |
| And ① of the below:                 |                                                                        |
| Medical Rec. No.                    |                                                                        |
| Medicaid No. (AA#####A)             |                                                                        |
| CIR No.                             |                                                                        |
| Mom DOB                             |                                                                        |
| Mom First Name                      |                                                                        |
|                                     |                                                                        |
| Mom Maiden Name                     |                                                                        |
| House No. / St. / Apt. No.          |                                                                        |
| City / State / ZIP                  |                                                                        |
| Telephone                           |                                                                        |
|                                     |                                                                        |
| Clear 📃 Continue 🧈                  |                                                                        |
|                                     |                                                                        |

#### Add New Patient.

|                                                                                                    | Lens -                                                                |
|----------------------------------------------------------------------------------------------------|-----------------------------------------------------------------------|
| Online Search MyList Reports Add/Edit Tools VFC                                                                                                    | Set Up ? Help LogOut                                                  |
| Search Advanced Search Add New Patient                                                                                                    | (CITYWIDE IMMUNIZATION REGISTRY)                                      |
| Please enter all the information year we for the new patient.<br>(If you think the patient may alread) the Registry, use <u>Advanced Search</u> . If you still can't find adding a new patient.) | the patient, call (212) 676-2323 before                               |
| Add New Patient Information                                                                                                    | * Tip                                                                 |
| *First Name                                                                                                    | Before a new patient record is created, the Registry will try to find |
| *Last Name                                                                                                    | an existing match.                                                    |
| *DOB<br>*Gender OM OF                                                                                                    | possible to help prevent duplicate records.                           |
| TMultiple Birth         O N         O Y         (one of twins, triplets, etc.)                                                                                                    |                                                                       |
| A minimum of ② items must be entered below. Please enter as much information as possible to help prevent duplicate records.                                                                      | Required elements:                                                    |
| Middle Name                                                                                                    | First Name                                                            |
| Alternate First                                                                                                    |                                                                       |
| Alternate Last                                                                                                    | • Last Name                                                           |
| Medical Rec. No.                                                                                                    | • DOB                                                                 |
|                                                                                                    | - Condor                                                              |
| tMom First Name                                                                                                    | • Gender                                                              |
| Mom Maiden Name                                                                                                    | Strongly Recommended                                                  |
| Dad First Name                                                                                                    |                                                                       |
| Guardian First Name                                                                                                    | • Mom DOB                                                             |
| Guardian Last Name                                                                                                    | Mom First Name                                                        |
| †House No. / St. / Apt. No.                                                                                                    |                                                                       |
|                                                                                                    | • Mom Malden Name                                                     |
| *Required                                                                                                    | <ul> <li>Full Address, or</li> </ul>                                  |
| Clear Continue ->                                                                                                    | Telephone                                                             |
|                                                                                                    |                                                                       |

### Customize settings...

|   |                                                                                                    | DATICNITS                                      |                      | DDAC        | TICE                                         |                                                 |                                   |                                         |         | <u> </u> |
|---|----------------------------------------------------------------------------------------------------|------------------------------------------------|----------------------|-------------|----------------------------------------------|-------------------------------------------------|-----------------------------------|-----------------------------------------|---------|----------|
|   | Oplino                                                                                                    | Search MyList                                  | Reports Add/E        | dit Tools   | VFC                                          | Set Up                                          | 🕜 Help 🤇                          | LogOut                                  |         |          |
|   | Registry                                                                                                    | <u></u>                                        |                      |             | <u>Š</u> ēð                                  |                                                 | Welcome Shir<br>(CITYWIDE I       | <b>ley Huie</b><br>MMUNIZATION REG      | GISTRY) |          |
|   | Default Settings <u>Manage Vacci</u>                                                                                                    | ne Lots Change Pa                              | assword Manage       | Jsers Chanc | e My Conta                                   | <u>ct Info</u>                                  |                                   |                                         |         |          |
|   | odate Settings                                                                                                    |                                                |                      |             |                                              |                                                 |                                   |                                         |         |          |
|   | Search<br>Always start with:<br>Simple Search<br>Advanced Search<br>Show this Advanced Search:<br>Medical Record No.<br>Medicaid<br>CIR No.<br>Mom DOB<br>Other Demographics<br>Show All Fields | MyList<br>Show 10<br>Sort by<br>Last Name      | patients             | per page    | Doses Ad<br>Always sta<br>© Summ<br>© Detail | dministe<br>art with:<br>nary Repo<br>ed Report | red Report                        |                                         |         |          |
| - |                                                                                                    |                                                |                      |             |                                              |                                                 |                                   | Continue                                |         |          |
|   |                                                                                                    |                                                |                      |             |                                              |                                                 |                                   |                                         |         |          |
|   | The Citywide In<br>125 Worth Street, CN 64R, 1                                                                                                    | munization Registr<br>New York, NY 10013 (212) | <b>y</b><br>676-2323 |             | Leac<br>253 Bro                              | d Poisonin<br>badway, CN (                      | ng Prevention<br>58, New York, NY | Program (LPPP)<br>(, 10007 212-BAN-LEAD |         |          |
|   |                                                                                                    |                                                |                      |             |                                              |                                                 |                                   |                                         |         | -        |
| • |                                                                                                    |                                                |                      |             |                                              |                                                 |                                   |                                         |         | ▶        |
|   |                                                                                                    |                                                |                      |             |                                              |                                                 | 📃 🤤 Intern                        | net                                     | 🔍 100%  | - //     |

# Print Reports:

|                         | PATIENTS                                 |                                          | PRACTICE                  |                                 | <u> </u>           |
|-------------------------|------------------------------------------|------------------------------------------|---------------------------|---------------------------------|--------------------|
| 🗸 Online 🥖              | Search MyList                            | : Reports Add                            | Tools VFC                 | Set Up 🕜 Help 🧲                 | LogOut             |
| Registry 般              |                                          |                                          |                           |                                 |                    |
|                         |                                          |                                          |                           |                                 |                    |
| View Record Print R     | eports <u>Request Fax</u> Pre-co         | mpleted Forms Upda                       | te Patient Address        | First: Last: DOB:               | Gender:            |
| 😑 Use this page t       | tomize a report.                         |                                          | 234514124                 | MIGHTY MOUSE 01/20/2            | 2003 F             |
| 4                       |                                          |                                          |                           |                                 | _                  |
| Select the type of repo | rt you would like to print.              |                                          |                           |                                 |                    |
| 🔿 ジ Public Report       | An official document for use b           | ny parents, quardians a                  | nd individuals. Include   | is.                             |                    |
|                         | Only those vaccination event             | ts considered valid.                     |                           |                                 |                    |
|                         | <ul> <li>Last lead test date.</li> </ul> |                                          |                           |                                 |                    |
| 💿 😒 Provider Report     |                                          |                                          |                           |                                 |                    |
|                         | Select the data you would like           | e to appear in your prin                 | ted report:               |                                 |                    |
|                         | Manualization History                    |                                          |                           |                                 | _                  |
|                         | <ul> <li>Filtered Report</li> </ul>      | Includes only those v                    | accination events cons    | idered valid.                   |                    |
|                         | C Unfiltered Report                      | Includes every vaccin                    | ation event reported fo   | r the patient, valid and        |                    |
|                         | -                                        | invalid.                                 |                           |                                 | _                  |
|                         | Lead Test History:                       | Includes lead test da<br>recommendation. | tes, test type, and lates | t blood lead level              |                    |
|                         |                                          |                                          |                           |                                 | _                  |
|                         |                                          |                                          |                           | Clear 🗌 Continue -              | <mark>-&gt;</mark> |
|                         |                                          |                                          |                           |                                 |                    |
|                         |                                          |                                          |                           | $\checkmark$                    |                    |
| The City                | wide Immunization Registry               |                                          | Lead Poisoni              | ing Prevention Program (        | LPPP)              |
| 125 Worth Street,       | UN 64R, New York, NY 10013 (212) 67      | 6-2323                                   | 263 Broadway, CN          | 1 58, New York, NY, 10007 212-B |                    |
| •                       |                                          |                                          |                           |                                 | Þ                  |

#### Print Reports: for Provider...

| CIR ID: 34566<br>Name: DUC<br>DOB: 04/12<br>Age: 4y 2r<br>Gender: M<br>Date: Tue .<br>Immuniz | 88200<br>K, DONALD<br>5/2000<br>n<br>Jul 13 20:34:41 EDT 2004<br>ation History |                                                      | Doctor's sta                       | 872.72                 | New York: City Department of Health and Mental Hygiene<br>Citywide Immunization Registry<br>125 Worth Street, CN #64R<br>New York, NY 110013-4089<br>(212) 676-2323<br>nyc.gov/health/cir<br>Lead Poisoning Prevention Program<br>253 Breadway CN-58<br>New York, NY 10007<br>(212) BAN-LEAD |        |                             |
|-----------------------------------------------------------------------------------------------|--------------------------------------------------------------------------------|------------------------------------------------------|------------------------------------|------------------------|----------------------------------------------------------------------------------------------------|--------|-----------------------------|
| Dose                                                                                          | Vaccine                                                                        | Date                                                 | Age                                | Interval               | Comments                                                                                                    |        | Reports:                    |
| HepB<br>1<br>2<br>3                                                                           | HepB<br>HepB<br>HepB<br>DTaP/HepB/IP∨                                          | 04/15/2000<br>06/15/2000<br>02/19/2004<br>04/22/2004 | 0w 0d<br>8w 5d<br>3y 10m<br>4y 0m  | 0<br>61<br>1344        | This immunization event was an extra dose<br>since it occurred after this series was<br>completed.                                                                                                    |        | •Filtered or<br>•Unfiltered |
| DTP<br>1<br>2                                                                                 | DTaP<br>DTaP/HepB/IP∨                                                          | 06/15/2000<br>04/22/2004                             | 8w 5d<br>4y 0m                     | 0<br>1407              | Also displayed in another vaccine series.                                                                                                    |        |                             |
| Hib<br>1<br>2                                                                                 | Hib-unspecified<br>Hib-unspecified                                             | 06/15/2000<br>06/15/2002                             | 8w 5d<br>2y 2m                     | 0<br>730               |                                                                                                    |        |                             |
| Polio<br>1<br>2<br>3<br>4                                                                     | IPV<br>IPV<br>IPV<br>DTaP/HepB/IPV                                             | 06/15/2000<br>08/10/2000<br>04/15/2001<br>04/22/2004 | 8w 5d<br>16w 5d<br>12m 0w<br>4y 0m | 0<br>56<br>248<br>1103 | Also displayed in another vaccine series.                                                                                                    | _      |                             |
| MMR<br>1                                                                                      | MMR                                                                            | 04/17/2002                                           | 2y Om                              | 0                      |                                                                                                    |        |                             |
| Varicella<br>1                                                                                | Varicella                                                                      | 04/17/2003                                           | Зу От                              | 0                      |                                                                                                    |        |                             |
| Pneumococc<br>1                                                                               | al<br>Pneumococcal NOS                                                         | 01/15/2004                                           | 3y 9m                              | 0                      |                                                                                                    |        |                             |
| 4                                                                                             |                                                                                |                                                      |                                    |                        |                                                                                                    | •<br>• |                             |

-

#### Print Reports: for Public...

| CIR ID: 345688200         Name:       DUCK, DONALD         DOB:       04/15/2000         Age:       4y 2m.         Gender:       M         Date:       Tue Jul 13 20:33:13 EDT 2004 | Doct             | or's stamp   | New York City Department of Health and Mental Hygiene<br>Citywide Immunization Registry<br>125 Worth Street, CN #64R<br>New York, NY 10013-4089<br>(212) 676-2323<br>nyv, gov/health/cir<br>Lead Poisoning Prevention Program<br>253 Broadway CN-56<br>New York, NY 10007<br>(212) BAN-LEAD |
|----------------------------------------------------------------------------------------------------|------------------|--------------|----------------------------------------------------------------------------------------------------|
| Immunization History                                                                                                    |                  |              |                                                                                                    |
| Series                                                                                                    | Туре             | Immunization | n Date                                                                                                    |
| НерВ                                                                                                    | НерВ             | 04/15/2000   |                                                                                                    |
| nope                                                                                                    | HepB             | 06/15/2000   |                                                                                                    |
|                                                                                                    | НерВ             | 02/19/2004   |                                                                                                    |
| DTP                                                                                                    | DTaP             | 06/15/2000   |                                                                                                    |
|                                                                                                    | DTaP/HepB/IP∨    | 04/22/2004   |                                                                                                    |
| Hib                                                                                                    | Hib-unspecified  | 06/15/2000   |                                                                                                    |
|                                                                                                    | Hib-unspecified  | 06/15/2002   |                                                                                                    |
| Polio                                                                                                    | IPV              | 06/15/2000   |                                                                                                    |
|                                                                                                    | IPV              | 08/10/2000   |                                                                                                    |
|                                                                                                    | IPV              | 04/15/2001   |                                                                                                    |
|                                                                                                    | DTaP/HepB/IP∨    | 04/22/2004   |                                                                                                    |
| MMR                                                                                                    | MMR              | 04/17/2002   |                                                                                                    |
| <br>Varicella                                                                                                    | Varicella        | 04/17/2003   |                                                                                                    |
| Pneumococcal                                                                                                    | Pneumococcal NOS | 01/15/2004   |                                                                                                    |
| Lead Test History                                                                                                    |                  |              |                                                                                                    |
| Last Test Date                                                                                                    |                  | Note         |                                                                                                    |

#### Fax Reports: for Provider...

| Online<br>Registry                                                                 | PATIENTS<br>Search MyLi<br>Contemports Request Fax Pre-complexity Pre-complexity Pre-co | st Reports                                                  | Add                                                    | PRACTI<br>Tools                                | VFC                                     | Set Up                                       | ? Help                     | LogOut               |
|------------------------------------------------------------------------------------|----------------------------------------------------------------------------------------------------|-------------------------------------------------------------|--------------------------------------------------------|------------------------------------------------|-----------------------------------------|----------------------------------------------|----------------------------|----------------------|
| Use this page to send a that requests are receision of the send report via fax to: | a fax on the CIR server. Faxes<br>ived, so there may be a short del                                                                                                    | are sent in the o<br>ay.                                    | rder                                                   | CIR ID:<br>1279263:                            | First<br>36 MINNIE                      | MOUSE                                        | DOB:<br>10/17/1997         | Gender:<br>F         |
| Name: SHIRLEYHU                                                                    | IIE                                                                                                    |                                                             |                                                        | Fax Ni                                         | umber:                                  | 21267                                        | 62314                      |                      |
| ි ව Public Report<br>ල බ Provider Report                                           | An official document for use b • Only those vaccination event • Last lead test date. Select the data you would like                                                                                                    | y parents, guardi<br>s considered vali<br>to appear in your | ians and individ<br>id.<br>r printed report            | duals. Includ                                  | es:                                     |                                              |                            | _                    |
|                                                                                    | <ul> <li>Immunization History</li> <li>Filtered Report</li> <li>Unfiltered Report</li> <li>Lead Test History:</li> </ul>                                                                                                    | Includes only the Includes every Includes lead te           | nose vaccinatio<br>vaccination ev<br>est dates, test t | on events co<br>rent reported<br>sype, and lat | I for the pati<br>est blood lea         | lid.<br>ent, valid a<br>ad level rec<br>lear | nd invalid.<br>commendatio | n.<br>e <b>-&gt;</b> |
| The Citywide<br>125 Worth Street, CN 6                                             | e Immunization Registry<br>54R, New York, NY 10013 (212) 576-2323                                                                                                    |                                                             | Lea                                                    | <b>id Poisonin</b><br>253 Broadway, Cl         | <b>ng Preventi</b><br>N 58, New York, M | ion Progra<br>17, 1007 212-1                 | am (LPPP)<br>BAN-LEAD      | ▼<br>▼               |

#### Pre-completed Forms:

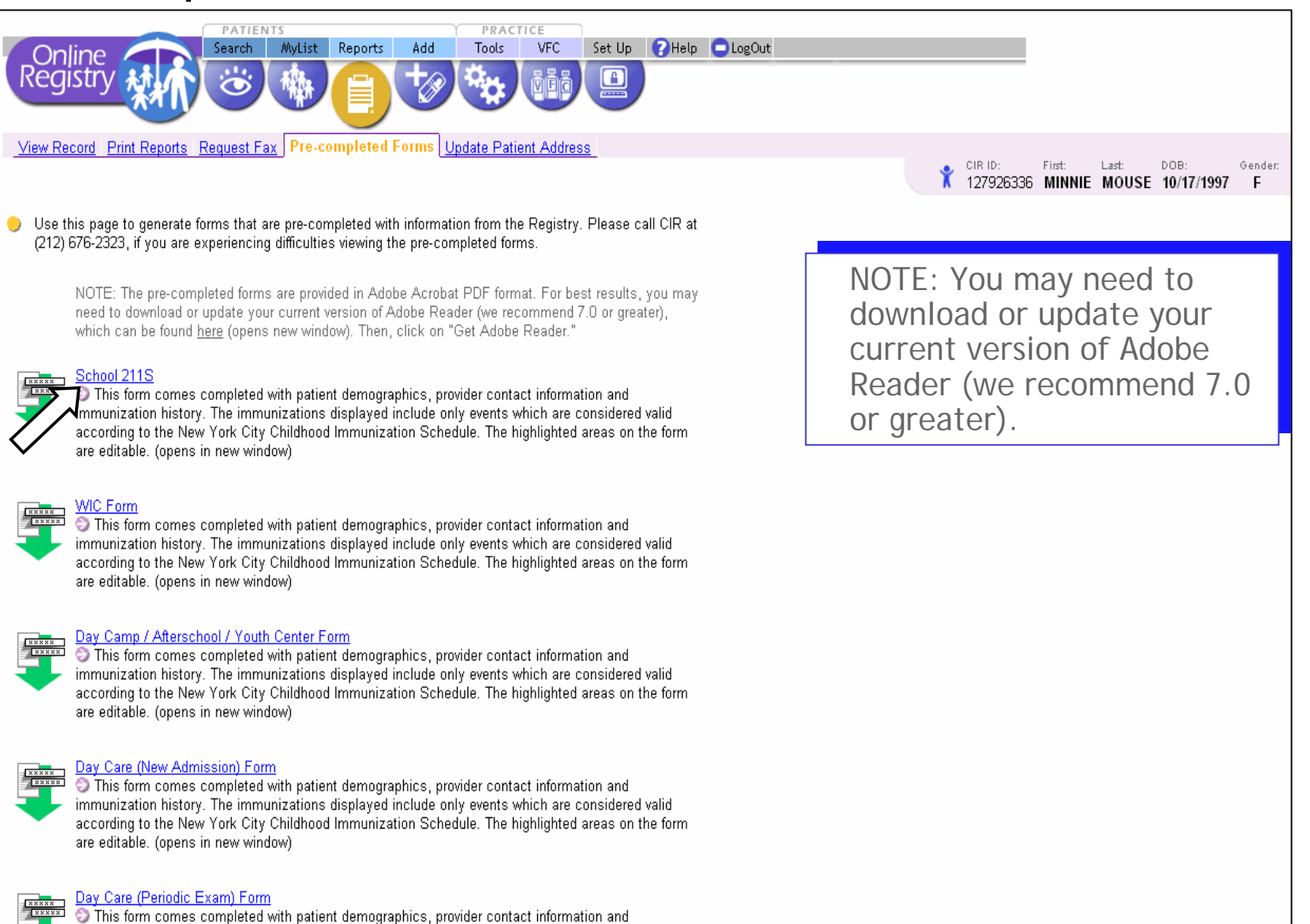

This form comes completed with patient demographics, provider contact information and immunization history. The immunizations displayed include only events which are considered valid according to the New York City Childhood Immunization Schedule. The highlighted areas on the form

#### Pre-completed Forms: School 211S

4 85×11 in

4

| 📙 Sav                            | ve a Copy 🚖 Print  🤮 Email 🏢 Sean | ch 🛛 😕 🔊 🔿 🕼 📲 Review & Comment 🔹 🥖 Sign 🔹 🕅 🕅 🎦 Select Text 🔹 🎑 🕴 🔍 🔹 🗋                                                                                                    | ) 🗋 🕒 🗢 75% 🛛 🔹 🕑 📑                                                                                                    |
|----------------------------------|-----------------------------------|----------------------------------------------------------------------------------------------------|----------------------------------------------------------------------------------------------------|
| ages Layers Signatures Bookmarks |                                   | RETURN IN 2 WEEKS       HEALTH & MENTAL HYGIENEDEPT. OF EDUCATION         New Admission Examination Form                                                                                                    | <ul> <li>Edit yellow<br/>highlighted<br/>fields if needed</li> <li>Immunization<br/>data are pre-<br/>completed</li> </ul> |
| ά.                               |                                   | PHYSICAL EXAMINATION: HEIGHT       III ( 90 IB)       WEIGHT       III ( 90 IB)       BUL ( 90 IB)       BLOOD PRESSURE //         GENERAL APPEARANCE (NUTRITIXAL STRUS):       IIII ( 100 IB)       IIIII ( 100 IB)       IIIIIIIIIIIIIIIIIIIIIIIIIIIIIIIIIIII                                                                                  |                                                                                                    |
| Comments                         |                                   | Assemant         One of the office         Owerskield screening         Out of the office           IMMUNIZATION - DATES         Objektie immuskation Registry rei. 127324448         Immuskation Registry rei. 127324448           DPDD/af acCi rd 15 12/14/97 02/18/98 03/18/99         05/27/03         / / / / / / / / / / / / / / / / / / / |                                                                                                    |

## Pre-completed Forms: WIC

| <form><form><form></form></form></form>                                                                                                    | 📔 Save a Copy 🚔 Print   Email 🏟 Search 📗 💯 🌾 | 🕥 🔊 📔 🖣 Review & Comment 👻 🥖 Sign 🔹                                                                                                    | - 🕅 🕅 👔 Select Text 🕞 🖉 - 🇋                                                                                                    | • • • • • • • • • • • • • • • • • • •                                                                                                    |
|----------------------------------------------------------------------------------------------------|----------------------------------------------|----------------------------------------------------------------------------------------------------|----------------------------------------------------------------------------------------------------|----------------------------------------------------------------------------------------------------|
| <ul> <li>800 0000 0000 000000000000000000000000</li></ul>                                                                                                    | Irks                                         | NEW YORK STATE DEPARTMENT OF HEALTH                                                                                                    | WIC MEDICAL REFERRAL FORM FOR                                                                                                    |                                                                                                    |
| TEXE State       Text       Text | Pages E Layers Bookm                         | APPLICANT - INFANT/CHILD: Please complete this section<br>Child's Last Name (Print): MOUSE<br>Parent/Guardian's Name:<br>City: Zip:<br>Child's DOB: 01/20/2003<br>Child's DOB: 01/20/2003<br>Child's DOB: 01/20/ | Direct of the problem of the second second s | <ul> <li>Edit yellow</li> <li>highlighted</li> <li>fields if needed</li> <li>Immunization</li> <li>data are pre-</li> <li>completed</li> </ul> |
|                                                                                                    |                                              | WEIGHT AND STATURE must be less than 60 days old on the date         Ourent Weight         Date Taken:         Current Weight         Date Taken:         Current Weight         Date Taken:         Current Height/Length         in OR         Measurement Taken:         Standing         Recumbent (< 2 yrs)                                                                                                    | Nutrient Deficiency Diseases/Anemia         Specify:         Failure-To-Thrive         Insulin Dependent Diabetes       Hypoglycemia         Essential/Chronic Hypertension       Asthma         Gastrointestinal Diaoders Specify:       Pyloric Stenosis         Celiac Disease       Pyloric Stenosis         Recent Major Surgery, Trauma or Burns within 6 months       Infectious Diseases within 6 months Specify:         Food Allergy(ies) Specify:       Other Chronic Medical/Health Conditions/Diseases         Specify:       Depression (Children)         Fetal Alcohol Syndrome       Other         Other Specify:       Managed Care Plan Code         DF       Managed Care Plan Code         DE       IMMUNIZATION REDISTRY         Inter/Hospital/HMO/Physician       Tip         THE STREET       York         YORK       Zip         Aper Date       De#         Aper Date       WKD #         Aper Date       Monaged care Plan Code         DF       Data Rec d         Aper Date       WKD #         Aper Date       WKD #         Aper Date       Monaged care Plan Code         DF       Managed care Plan Code         DF       Dem Mained         <                                                                                                    |                                                                                                    |

#### **Pre-completed Forms:** Day Camps, AfterSchool, Youth Center

| IT Select Text ▼ III ♥ ▼ □ □ □ ○ 74% ▼ ● □ □ □ How To.?                                                                                                    | •                                                                                                    |
|----------------------------------------------------------------------------------------------------|----------------------------------------------------------------------------------------------------|
|                                                                                                    |                                                                                                    |
| HEALTH RECORD FOR CHILDREN IN DAY CAMPS & AFTERSCHOOL & YOUTH CENTERS         Intis side to be filled in by parent before presentation to physician)         NAME OF PROGRAM         MODES         MODES         OULSY LAST NAME         PHORE I         OULSY LAST NAME         PHORE I         OULSY LAST NAME         PHORE I         OULSY LAST NAME         PHORE I         OULSY LAST NAME         PHORE I         OULSY LAST NAME         PHORE I         Phore I         Phore I         Phore I         Phore III Caardian         Phore III Phore III Caardian         Phore III Phore III Phore IIII Phore IIII Phore IIII Phore IIII Phore IIII Phore IIII Phore IIII Phore IIII Phore IIII Phore IIII Phore IIII Phore IIII Phore III Phore IIII Phore IIIII Phore IIII Phore IIII Phore IIIIII Phore IIII Phore IIII Phore IIII P | <b>HYSICAL EXAMINATION</b> The purpose of this health record is to provide the staff with pertinent information on reverse side.         The purpose of this health record is to provide the staff with pertinent information which will help to serve the needs of this child in Day Camps and Afterschool and Youth Center programs. <b>IMMUNIZATION HISTORY</b> - This is a record of dates of basic immunization and most recent booster doses.         DIP. DT.T do to 12/17/97         Date 02/15/98         Date 11/01/01         Date 02/01/01         MMR         Date 02/01/02         Date 02/01/02         Date 02/01/02         Date 02/01/02         Date 02/01/02         Date 02/01/02         Date 02/01/02         Date 02/01/02         Date 02/02/05         Date 02/02/05         Date 02/02/05         Date 02/02/05         Date 02/02/05         Date 02/02/05         Date 02/02/05         Date 02/02/03         Date 02/02/03         Date 02/02/03         Date 00/04 |
| Operations or Serious Injuries (Dates)                                                                                                    | Recommendations and restrictions while in camp:                                                                                                    |
| Hospitalization (Dates)                                                                                                    | Special Die<br>Special Medicine (dose, route of administration, when should it be administer<br>Is parent/gravital assenting special medicine?<br>Activity Restrictions<br>Swimming<br>General Appraisal:<br>I have examined the person herein described, reviewed his/her health history and it it<br>engage in Day Camp/Year Round Afterschool and Youth Center activities, except a<br>TelephoneAddress                                                                                                    |
| Department of Health and Mental Hygiene — The City of New York — Bureau of Food Safety and Community Sanitation                                                                                                    |                                                                                                    |

• Edit yellow highlighted fields if needed Immunization data are precompleted

8

8.5 x 11 in 41 1

Signatures Bookmarks

Pages Layers

1 of 2  $\bigcirc$ 

#### Pre-completed Forms: Day Care Forms: New Admission and Periodic Exam

Pages Signatures

Comments & Attachments

|                                                                                                    | NEW YORK CITY DEPARTMENT OF HEALTH AND MENTAL HYGIENE<br>BUREAU OF DAY CAPE                                                                                                    | Child's Name: MOUSE, MICKEY<br>SCREENING TESTS AND RESULTS (See Schedu                                                                                                    | DOE                                                                                                    | 3 05 / 22 / 2004 NEW ADMISSION RECORD                                                                                                    |
|----------------------------------------------------------------------------------------------------|----------------------------------------------------------------------------------------------------|----------------------------------------------------------------------------------------------------|----------------------------------------------------------------------------------------------------|----------------------------------------------------------------------------------------------------|
|                                                                                                    | CHILDREN'S MEDICAL RECORD                                                                                                    | SCREENING TESTS DATE DONE                                                                                                    | DESULTS                                                                                                    | DENTAL ASSESSMENT Date: / /                                                                                                    |
| Agency Stamp                                                                                                    | NEW ADMISSION RECORD                                                                                                    | Hematocrit / /                                                                                                    | Hot. %                                                                                                    | 1. Examiner MD DDS Dental Hygienist                                                                                                    |
|                                                                                                    | NEW ADMISSION RECORD                                                                                                    | Or                                                                                                    | Hb gme %                                                                                                    | Other Health Care Professional (Specify)                                                                                                    |
| Date of Admission:                                                                                                    |                                                                                                    | Newborn Screening                                                                                                    | 0                                                                                                    | 2. Does the child sleep with a bottle? Yes No<br>3. Findings A. No Visible Problems                                                                                                    |
| (Last) (First)                                                                                                    | (Middle) SEX DATE OF BIRTH. 05 / 22 / 2004                                                                                                    | Or<br>Hemoglobin Electrophoresis                                                                                                    |                                                                                                    | (Clean mouth, no visible cavities, healthygums)                                                                                                    |
| NAME:                                                                                                    | Birth weight:     M Place of Birth:                                                                                                    | Lead Risk Assessment                                                                                                    |                                                                                                    | (Cavities, inflamed gums, open bite, malocclusion)                                                                                                    |
| (No.) (Street) (Cit                                                                                                    | ty/Boro) (State) (Zip)                                                                                                    | Lead Screening (Venous preferred)                                                                                                    |                                                                                                    | (Baby bottle tooth decay; extensive cavities; abscesses)                                                                                                    |
| ADDRESS:                                                                                                    |                                                                                                    | Tuberoulin Screening (PPD Nartoux)*                                                                                                    |                                                                                                    | D. Other (Specify):                                                                                                    |
| PHYSICIAN'S RE                                                                                                    | EPORT TO DAY CARE                                                                                                    | Vision Screening                                                                                                    | Red Reflex                                                                                                    | 4. Has the child been referred to Dentist? Yes No                                                                                                    |
| Significant Family Medical/Social History Birth History Explain Those Marked                                                                                                    | Normal Past Medical History Normal                                                                                                    | FAR FAR                                                                                                    | Cover Test O                                                                                                    | NUTRITIONAL UPDATE                                                                                                    |
| Vision                                                                                                    |                                                                                                    | Note: Screening for Amblyopia<br>requires separate distance acuity                                                                                                    |                                                                                                    | Up to age 1 year: Is the child on? 1 year and above:                                                                                                    |
| Hearing<br>TB                                                                                                    |                                                                                                    | fusion test. (ages 3–6 yrs)                                                                                                    |                                                                                                    | Breast mik? No Yes Type of diet?                                                                                                    |
| Chronic Ilnesses                                                                                                    | ALLERGIES: NONE                                                                                                    | Both                                                                                                    |                                                                                                    | Solid foods? Ves                                                                                                    |
| Social Concerns<br>Exposure to second hand smoke in home                                                                                                    | FOOD                                                                                                    | Hearing Screening / / /                                                                                                    |                                                                                                    | Unusual dietary habits? No Yeo, specify                                                                                                    |
| Exposure to Violence                                                                                                    | MEDICINE                                                                                                    |                                                                                                    |                                                                                                    |                                                                                                    |
| Other                                                                                                    | OTHER                                                                                                    |                                                                                                    |                                                                                                    | Dietary restrictions? No Yes, apecity                                                                                                    |
| ASTHMA                                                                                                    | In the next 10 ments have the shift have seen that any of the full with                                                                                                    | "Not required at entry or for all children.                                                                                                    |                                                                                                    |                                                                                                    |
| hospital for breathing problems?                                                                                                    | medications for asthma or breathing problems?                                                                                                    | IMMUNIZATION HISTORY                                                                                                    |                                                                                                    | DIAGNOSES/PROBLEMS/CLINICAL MPRESSIONS                                                                                                    |
| Has the child ever been diagnosed with asthma?                                                                                                    | Inhaled conticosteroid Other controller medication                                                                                                    | DATE IMMUNIZATION GIVE                                                                                                    | EN                                                                                                    | (include all chronic conditions or conditions/rindings needing follow-up)                                                                                                    |
|                                                                                                    | Exadonial Characterida No medication                                                                                                    | 1st 2nd 3rd 4st                                                                                                    | h 5th I                                                                                                    |                                                                                                    |
|                                                                                                    | If Yes to any of the above, complete and attach an Asthma Action Plan (AAP).                                                                                                    | 1st         2nd         3rd         4t           Hep B         06/24/04         07/22/04         09/07/06                                                                                                    | th 5th                                                                                                    | 2                                                                                                    |
| ves No<br>f Yee, Indicate Severity:<br>Mild Intermittent Moderate Persistent<br>Mild Persistent Severe Persistent                                                                                                    | If Yes to any of the above, complete and attach an Asthma Action Plan (AAP).<br>(Cal 311 to order blank AAPs).                                                                                                    | 1st         2nd         3rd         4tt           Hep B         06/24/04         07/22/04         09/07/06           DTaP         07/22/04         09/22/04         12/20/04         09/07                                                                                                    | rh 5th<br>7/06                                                                                                    | 2                                                                                                    |
| IT THE THE THE THE THE THE THE THE THE TH                                                                                                    | Egragama<br>If Yes to any of the dove, complete and attach an Astima Action Plan (AAP).<br>(Cal 311 to order blank AAP5).<br>ges. if more than 2 "No's" or any baxed item is marked in child's age category.                                                                                                    | 1st         2nd         3rd         4t           Hep B         06/24/04         07/22/04         09/07/06           DTaP         07/22/04         09/22/04         12/20/04         09/07           Polio         07/22/04         09/22/04         04/06/06         09/07                                                                                                    | 11 5th<br>7/06<br>7/06                                                                                                    | 2<br>2<br>4.                                                                                                    |
| Tes No<br>No No<br>Mid Intermitten Moderate Persistent<br>Mid Persistent Severe Persistent<br><u>DEVELOPMENTAL OBSERVATION</u><br>ndcate follow-up or action taken in the Sections 'Dagnoea, Problems and P<br>BY 6 MONTHS BY 12 MONTHS<br>BY 6 MONTHS BY 13 MONTHS                                                                                                    | Egragama<br>If Yes to any of the doove, complete and attach an Asthma Action Plan (AAP).<br>(Cal 311 to order blank AAPs).<br>ges. if more than 2 "No's" or any baxed item is marked in child's age category.<br>Ser 2 reack of form.<br>SEY 2 YEARS BY 3 YEARS BY 4 YEAR                                                                                                    | 1st         2nd         3rd         4e           Hep B         06/24/04         07/22/04         09/07/06           DTaP         07/22/04         09/22/04         12/20/04         09/07/06           Pelio         07/22/04         09/22/04         12/20/04         09/07/06           Pelio         07/22/04         09/22/04         04/06/06         09/07           Hib         07/22/04         09/22/04         06/20/05         06/20/05                                                                                                    | 7/06<br>7/06                                                                                                    | 2<br>2<br>4<br>5                                                                                                    |
| Tes No<br>Tes No<br>Mid Intermitten Moderate Persistent<br>Mid Intermitten Severe Persistent<br>DEVELOPMENTAL OBSERVATION Check "Yes" or "No" for appropriate ag<br>Indicate follow-up or action taken in the Sections "Dagnoes, Problems and P<br>BY 6 MONTHS BY 12 MONTHS<br>N N NONTHS SHITLE Sections The Sections of Sections (Control of Sections)<br>N N NONTHS SHITLE Sections (Control of Sections)<br>N N Nonthe Sections (Control of Sections)<br>N N Nonthe Sections (Control of Sections)<br>N N Nonthe Sections (Control of Sections)<br>N N N N N N N N N N N N N N N N N N N                                                                                                     | By against     By a set of the doove, complete and attach on Asthma Action Plan (AAP),     (Cal Still to order blank AAPs), gea. If more than 2 "No's" or any baxed item is marked in child's age category,     San' on back of form,     BY 2 YEARS     Y N     Y N     Y N     Y N     Y N     Y N     Y N     Y N     Y N     Y N     Y N     Y N     Y N     Y N     Y N     Y N     Y N     Y N     Y N     Y N     Y N     Y N     Y N     Y N     Y N     Y N     Y N     Y N     Y N     Y N     Y N     Y N     Y N     Y                                                                                                    | 1st         2nd         3rd         4e           Hep B         06/24/04         07/22/04         09/07/06           DTaP         07/22/04         09/22/04         12/20/04         09/07/06           Polio         07/22/04         09/22/04         12/20/04         09/07/06           Hib         07/22/04         09/22/04         04/06/06         09/07           Hib         07/22/04         09/22/04         06/20/05         pption           pointered of 7/22/04         09/22/04         12/20/04         09/07                                                                                                    | 5th<br>7/06<br>7/06<br>9/06                                                                                                    | 2                                                                                                    |
| Tes No<br>Tes No<br>Mid Intermitten Moderate Persistent<br>Mid Intermitten Severe Persistent<br>DEVELOPMENTAL OBSERVATION Check "Yes" or "No" for appropriate ag<br>ndicate follow-up or action taken in the Sections "Dagnoes, Problems and P<br>BY 6 MONTHS BY 12 MONTHS<br>N N Stands Jone 2 secs Interse for the Moderate Age<br>Interse Vocation of Sections Vocations (Second Works Induced Interse Intersections)<br>Turns to value Bargs two blocks Sections Interse Intersection Intersection Inte                                                                                                    | By against     By a set only of the doore, complete and attach on Asthma Action Plan (AAP),     (Cal 311 to order blank AAPs), ges. if more than 2 "No's" or any baxed item is marked in child's age category,     San' on back of form.     BY 2 YEARS     Y N     Notas ball forwed     Combined in the door on the door on the doo                                                                                                    | 1st         2nd         3rd         4e           Hep B         06/24/04         07/22/04         09/07/06           DTaP         07/22/04         09/22/04         12/20/04         09/07/06           Polio         07/22/04         09/22/04         12/20/04         09/07/06           Hib         07/22/04         09/22/04         04/06/06         09/07           Hib         07/22/04         09/22/04         06/20/05         09/07           MMR         06/20/05         09/07/06         09/07/06         09/07                                                                                                    | 5th<br>7/06<br>7/06<br>9/06                                                                                                    | 2 2 3 4 5 PLAN (Therapies, Referrals, F/U) 1 Next Appointment Pate                                                                                                    |
| Tes No     Tes No                                                                                                    | Legragoritat<br>Legragoritat<br>If Yes to any of the doove, complete and attach an Asthma Action Plan (AAP).<br>(Cal 311 to order blank AAPs).<br>ges. if more than 2 "No's" or any boxed item is marked in child's age category.<br>BY 2 YEARS BY 3 YEARS BY 3 YEARS Y N<br>Notab ball forwed Can hind 3-3 semisors<br>Combines 2 words Conversation Conversation Conversation<br>mar drifts geech Knows 2 winit a lacitors: Low of the function of the function of the fun                                                                                                    | 1st         2nd         3rd         4e           Hep B         06/24/04         07/22/04         09/07/06           DTaP         07/22/04         09/22/04         12/20/04         09/07           Polio         07/22/04         09/22/04         12/20/04         09/07           Hib         07/22/04         09/22/04         04/06/06         09/07           Hib         07/22/04         09/22/04         06/20/05         09/07           MMR         06/20/05         09/07/06         09/07           MMR         06/20/05         09/07/06         09/07           Hap A         0         09/07/06         09/07                                                                                                    | 5th<br>7/06<br>9/06<br>9/06                                                                                                    | 2 2 3 4 5 PLAM (Therapies, Referrals, F/U) 1. Next descriptionsh Date 2. 6                                                                                                    |
| Tes No<br>Tes No<br>No<br>No<br>No<br>No<br>No<br>No<br>No<br>No<br>No                                                                                                    | Le regulation<br>Le construction<br>If Yes to any of the doove, complete and attach an Asthma Action Plan (AAP).<br>(Cal 311 to order blank AAPs).<br>ges. If more than 2 "No's" or any boxed item is marked in child's age category.<br>BY 2 YEARS<br>Y N<br>Notab ball forwed<br>Combines 2 words<br>margens understand<br>Mames 4 animal pictures<br>Mames 4 animal pictures<br>Mames 4 animal picture     | 1st         2nd         3rd         4e           Hep B         06/24/04         07/22/04         09/07/06           DTaP         07/22/04         09/22/04         12/20/04         09/07           Polio         07/22/04         09/22/04         12/20/04         09/07           Hib         07/22/04         09/22/04         04/06/06         09/07           Hib         07/22/04         09/22/04         06/20/05         09/07           MMR         06/20/05         09/07/06         09/07           MMR         06/20/05         09/07/06         09/07           Hep A         0         0         07/07/06         09/07           Hep A         0         0         06/20/05         09/07                                                                                                    | sh 5th<br>7/06<br>9/06<br>9/06                                                                                                    | PLAM (Therapies, Referrals, F/U)    Next descriptionsh Date                                                                                                    |
| Tes No     Tes No                                                                                                    | Le regulation<br>Le construction<br>If Yes to any of the doove, complete and attach an Asthma Action Plan (AAP).<br>(Cal 311 to order blank AAPs).<br>ged. if more than 2 "No's" or any boxed item is marked in child's age category.<br>BY 2 YEARS<br>Y N<br>Notos built orwed<br>Combines 2 words<br>Tarting speech<br>And the speech<br>Mich flex, more statistics<br>Pariss to Fames Daty<br>Mich flex, more statistics<br>Pariss to Fames Daty<br>Mich flex, more statistics<br>Pariss to Fames Daty<br>Mich flex, more statistics<br>Pariss to Fames Daty<br>Mich flex, more statistics<br>Pariss to Fames Daty<br>Mich flex, more statistics<br>Pariss to Fames Daty<br>Pariss to Fames Daty<br>Pariss to Pariss to Fames Daty<br>Pariss to Pariss to Fames Daty<br>Pariss to Pariss to Pariss to Pariss to Pariss to Pariss to Pariss to Pariss to Pariss to Pariss to Pariss to Pariss to Pariss to Pariss to Pariss to Pariss to Par | 1st         2nd         3rd         4e           Hep B         06/24/04         07/22/04         09/07/06           DTaP         07/22/04         09/22/04         12/20/04         09/07           Polio         07/22/04         09/22/04         12/20/04         09/07           Hib         07/22/04         09/22/04         04/06/06         09/07           Hib         07/22/04         09/22/04         06/20/05         09/07           MMR         06/20/05         09/07/06         09/07           MMR         06/20/05         09/07/06         09/07           Hep A         0         01/02/04         09/07/06           Hep A         0         07/22/04         09/07/06           Hep A         06/20/05         09/07/06         06/20/05           Hep A         0         06/20/05         07/22/04           Hep A         0         0         0           Hey A         0         0         0           Rotavirus         0         0         0                                                                                                    | th 5th<br>7/06<br>9/06<br>9/06                                                                                                    | PLAM (Therapies, Referrals, F(U)    Next Associatement Date                                                                                                    |
| Tes No     Tes No                                                                                                    | By a second second                                                                                                    | 1st         2nd         3rd         4e           Hep B         06/24/04         07/22/04         09/07/06           DTaP         07/22/04         09/22/04         12/20/04         09/07           Polio         07/22/04         09/22/04         12/20/04         09/07           Hib         07/22/04         09/22/04         04/06/06         09/07           Hib         07/22/04         09/22/04         06/20/05         09/07           MMR         06/20/05         09/07/06         09/07           MMR         06/20/05         09/07/06         09/07           Hep A         0         02/07/06         09/07           Hep A         0         02/07/06         09/07           Hep A         06/20/05         09/07/06         09/07           Hep A         0         02/07/06         09/07           Hep A         0         02/07/06         09/07           Hep A         0         0         0           Niftuerza         1         0         0           Other         0         0         0         0                                                                                                    | th 5th 7/06 7/06 9/06 9/06                                                                                                    | PLAM (Therapies, Referrals, FU)    Next Associational Date                                                                                                    |
| Tes     No       Yee, Indicate Sevenity:     Mikil Intermittem       Mikil Intermittem     Moderate Persistent       Mikil Presistent     Severe Persistent       DEVELOPMENTAL OBSERVATION     Check "Yes" or "No" for appropriate agrifulate follow-up or action laken in the Sections "Dagnoes, Problems and P       DEV 6 MONTHS     BY 12 MONTHS       PV 6 MONTHS     BY 12 MONTHS       Y N     Miki Interview object       Intrast voltating     Stands slone 2 sees       Pittes to volta     Bargs wo blocks       Reaches leach     sperificater       Intrast volta     Bargs wo blocks       Reaches leach     sperificater       Outdies     Plans pathr cake or       VACIDS EYE     AVCIDS EYE       OONTAGT     ONCENTAGT                                                                                                    | By a second second                                                                                                    | 1st         2nd         3rd         4e           Hep B         06/24/04         07/22/04         09/07/06           DTaP         07/22/04         09/22/04         12/20/04         09/07           Polio         07/22/04         09/22/04         12/20/04         09/07           Hib         07/22/04         09/22/04         04/06/06         09/07           Hib         07/22/04         09/22/04         06/20/05         09/07           MMR         06/20/05         09/07/06         09/07           MMR         06/20/05         09/07/06         09/07           Mriterza         1         06/20/05         09/07/06           Hep A         1         06/20/05         09/07/06           Hep A         1         06/20/05         06/07/06           Hep A         1         06/20/05         09/07/06           Hep A         1         06/20/05         09/07/06           Hep A         1         1         0           Hotavirus         1         0         0           Other         1         1         0                                                                                                    | b 5th 7/06 7/06 9/06 9/06 BECOMMEN                                                                                                    | PLAM (Therapies, Referrals, FU)  1. Next Associational Date  2.  • Edit yellow highlighted                                                                                                    |
| Yes Gotta Sevenity:     Midl Intermitten     Midd Premistent     Severe Persistent     Midl Premistent     Severe Persistent     Severe Persistent     Midl Premistent     Severe Persistent     Severe Persistent                                                                                                    | Bengolina     Bengolina                                                                                                    | 1st         2nd         3rd         4e           Hep B         06/24/04         07/22/04         09/07/06           DTaP         07/22/04         09/02/04         12/20/04         09/07           Polio         07/22/04         09/22/04         12/20/04         09/07           Hib         07/22/04         09/22/04         04/06/06         09/07           Hib         07/22/04         09/22/04         06/20/05         09/07           MMR         06/20/05         09/07/06         09/07           MMR         06/20/05         09/07/06         09/07           Minerza         1         06/20/05         09/07/06           Varicella         06/20/05         09/07/06         09/07           Hep A         06/20/05         09/07/06         09/07           Hotavirus         0         07/22/04         09/07           Other         0         0         0           1. Approve participation in early childhood programiday car         0                                                                                                    | th 5th<br>7/06                                                                                                    | PLAM (Therapies, Referrals, FU)  I. Next descriptions Date  Batter in the base of the base of the bas  |
| Yes       No         Yes       Indial Remmitter         Midl Intermitter       Moderate Persistent         Midl Intermitter       Severe Persistent         Midl Persistent       Severe Persistent         DEVELOPMENTAL OBSERVATION       Check "Yes" or "No" for appropriate age for a store makers in the Sections "Diagnoses, Problems and P         DEVELOPMENTAL OBSERVATION       Check "Yes" or "No" for appropriate age for a store makers in the Sections "Diagnoses, Problems and P         DEV 6 MONTHS       BY 12 MONTHS         Y N       Brasches pach         Immatise volticing       Stands slone 2 sees         Prints to volce       Bargs wo blocks         Resches pach       specifically that the specifical that specific date of the store (averse) mayour nose"         Outdies       Prints to make body part of seconds or waves "by-bys"         OUNTACT       ONORE SYE         OONTACT       ONORE SYE         OONTACT       ONORE SYE                                                                                                    | By regulation     By regulation     By respective     By respective     By resp                                                                                                    | 1st         2nd         3rd         4t           Hep B         06/24/04         07/22/04         09/07/06         DTaP         DTaP         07/22/04         09/07/06         DTaP         07/22/04         09/07/06         DTaP         07/22/04         09/07/06         DTaP         07/22/04         09/07/06         DTaP         07/22/04         09/07/06         DTaP         07/22/04         09/07/06         DTaP         DTaP         07/22/04         09/02/04         09/07/06         DTaP         DTaP         DTAP         DTAP         DTAP         DTAP         DTAP         DTAP         DTAP         DTAP                                                                                                    | th         5th           7/06         7/06           9/06         9/06           9/06         9/06           BECOMMEN         No           Provided, or duration         No                                                                                                    | PLAM (Therapies, Referrals, FU)  1. Next Associational Date  2.       • Edit yellow      highlighted     fields if needed                                                                                                    |
| If Yee, Indicate Sevenity:<br>Mild Intermitten Moderate Persistent<br>Mild Intermitten Moderate Persistent<br>Mild Internitten Moderate Persistent<br>Mild Intermitten Moderate Persistent<br>DEVELOPMENTAL OBSERVATION Chreck 'Yee' or 'Ne' for appropriate as and<br>Indicate follow-up or action taken in the Sections' Diagnose, Problems and F<br>BY 6 MONTHS<br>PY N Moderate Persistent<br>BY 6 MONTHS<br>Wind Server Weard Data<br>ManaDatas'<br>Page boots<br>ManaDatas'<br>Page boots<br>ManaDatas'<br>Page boots<br>ManaDatas'<br>Person Server<br>Contract<br>Moders Physical EXAMINATION<br>2004 PLETE PHYSICAL EXAMINATION                                                                                                    | Log-agoints     Log-agoints     Log-agoin                                                                                                    | 1st         2nd         3rd         4t           Hep B         06/24/04         07/22/04         09/07/06         DTaP         07/22/04         09/07/06         DTaP         07/22/04         09/2/04         09/07/06         09/07/06         DTaP         07/22/04         09/22/04         09/07/06         09/07/06         DTaP         07/22/04         09/22/04         09/07/06         DTaP         07/22/04         09/02/04         09/07/06         DTaP         DTaP         09/02/04         09/02/04         09/02/04         09/02/04         09/02/04         09/02/04         09/02/04         09/02         DTaP         DTaP         DTAP         DTaP         DTaP         DTaP         DTaP         DTaP         DTaP         DTAP         DTAP         DTAP         DTAP         DTAP         DTAP                                                                                                    | th 5th<br>7/06                                                                                                    | PLAN (Therapies, Referrate, F(U)   . Next Associational Date  . Ful  . Ful  . Edit yellow  highlighted  fields if needed  . Immunization                                                                                                    |
| Yee, Indicate Sevenity:     Moderate Persistent       Midl Intermittion     Moderate Persistent       Midl Persistent     Severe Persistent       DEVELOPMENTAL OBSERVATION     Obsections: Diagnoses, Phobiems and Persistent       DEVELOPMENTAL OBSERVATION     Protections: Diagnoses, Phobiems and Persistent       DEVELOPMENTAL OBSERVATION     Protections: Diagnoses, Phobiems and Persistent       DEVELOPMENTAL OBSERVATION     Protections: Diagnoses, Phobiems and Persistent       DEVELOPMENTAL OBSERVATION     Protections: Diagnoses, Phobiems and Persistent       DEVELOPMENTAL OBSERVATION     Protections: Diagnoses, Phobiems and Persistent       Immatics vocalizing     Barge woblocks       Ontract     Barge woblocks       Outract     Barge woblocks       Outract     Proteins to not body part<br>toward: Sysbydy       AVCIDS EYE     OUTRACT       OUTRACT     Child Sentary       Moderate Division     Barge outrock consolidation       OUTRACT     Child Sentary       OUTRACT     Child Sentary       OUTRACT     Child Sentary       OUTRACT     Child Sentary       OUTRACT     Child Sentary       OUTRACT     Child Sentary       OUTRACT     Child Sentary       OUTRACT     Child Sentary       OUTRACT     Child Sentary       OUTRACT     Child Se                                                                                                    | Legregarine     Legregarine     Legregarin     Legregarin     Legregarin     Legregarin     Legregarine                                                                                                    | 1st         2nd         3rd         4t           Hep B         06/24/04         07/22/04         09/07/06         DTaP         07/22/04         09/07/06         09/07/06         DTaP         07/22/04         09/22/04         09/07/06         09/07/06         09/07/06         DTaP         07/22/04         09/22/04         09/07/06         DTaP         07/22/04         09/22/04         09/07/06         DTaP         09/07/06         DTaP         09/07/06         DTaP         09/07/06         DTaP         09/07/06         DTaP         09/07/06         DTaP         09/07/06         DTaP         DTaP         DT                                                                                                    | h 5th<br>7/06 9/06 9/06 9/06 9/06 9/06 9/06 9/06 9                                                                                                    | PLAN (Therapies, Referrate, F(U)  1. Not descriptions late 2. Ful      Edit yellow     highlighted     fields if needed     elmmunization                                                                                                    |
| Ye, Indicate Sevenity:<br>Midi Intermitten Moderate Persistent<br>Midi Premistent Severe Persistent<br>Midi Premistent Severe Persistent<br>DEVELOPMENTAL OBSERVATION Check "Yes" or "No" for appropriate as<br>DEVELOPMENTAL OBSERVATION Check "Yes" or "No" for appropriate as<br>DEVELOPMENTAL OBSERVATION Check "Yes" or "No" for appropriate as<br>DEVELOPMENTAL OBSERVATION Check "Yes" or "No" for appropriate as<br>DEVELOPMENTAL OBSERVATION Check "Yes" or "No" for appropriate as<br>DEVELOPMENTAL OBSERVATION Check "Yes" or "No" for appropriate as<br>DEVELOPMENTAL OBSERVATION Check "Yes" or "No" for appropriate as<br>DEVELOPMENTAL OBSERVATION OF The "No" or "No" for appropriate as<br>DEVELOPMENTAL OBSERVATION OF The "No" or "No" for appropriate as<br>DEVELOPMENTAL OBSERVATION OF The "No" or "No" for appropriate as<br>DEVELOPMENT OF The "No" or "No" for appropriate as<br>DEVELOPMENTAL OBSERVATION OF The "No" or "No" for appropriate as<br>DEVELOPMENT OF The "No" or "No" for appropriate as<br>DEVELOPMENT OF The "No" or "No" for appropriate as<br>DEVELOPMENT OF The "No" or "No" for appropriate as<br>DEVELOPMENT OF The "No" or "No" for appropriate as<br>DEVELOPMENT OF THE NO OF THE INFORMATION OF The "No" or "No" for appropriate as<br>DEVELOPMENT OF THE PHYSICAL EXAMINATION<br>Height In (% 'ib)                                                                                                    | Legragement     Legragement     Legrageme                                                                                                    | 1st         2nd         3rd         4t           Hep B         06/24/04         07/22/04         09/07/06           DTaP         07/22/04         09/22/04         09/07/06           DTaP         07/22/04         09/22/04         09/07/06           Protio         07/22/04         09/22/04         06/20/05           Protio         07/22/04         09/22/04         06/20/05           Protio         07/22/04         09/07/06         09/07/06           MMR         06/20/05         06/20/05         06/20/05           Marce and bold         06/20/05         06/20/05         06/20/05           Hep A         1         10/20/05         06/20/05         06/20/05           Hep A         1         06/20/05         06/20/05         06/20/05           Nativerza, yesy 5.50ms         1         06/20/05         06/20/05         06/20/05           Rotavirus         1         0/20/05         06/20/05         06/20/05         06/20/05           1. Approve participation in early childhood program/day co         2.         Special recommendations for child? Specily treatments recommendations for child? Specily treatments recommendation?         07/20/20/20/20/20/20/20/20/20/20/20/20/20/                                                                                                    | th         5th           7/06                                                                                                    | PLAN (Therepies, Referrate, FLU)   PLAN (Therepies, Referrate, FLU)   PLAN (Therepies, |
| If Yee, Indicate Sevenity:<br>Mild Intermitten Moderate Persistent<br>Mild Intermitten Moderate Persistent<br>Mild Intermitten Moderate Persistent<br>DEVELOPMENTAL OBSERVATION Check "Yes" or "No" for appropriate ag<br>Indicate Iolian-up or action laker in the Sectorse Chagnose, Problem and P<br>EVF 6MONTHS V 112 MONTHS<br>V N VN<br>N Intraise voolting Stands alone 2 aess<br>Tunne to vote<br>Paschas (sach<br>and)<br>Paschas (sach<br>Contract<br>Contract<br>Contract<br>Contract<br>Contract<br>Contract<br>Contract<br>Complete Physical EX AMINATION<br>Height<br>Moder 2 around 1 and 1 aess<br>Avoid B EYE<br>Contract<br>Contract<br>Complete Physical EX AMINATION<br>Height<br>Moder 2 around 1 and 1 aess<br>Complete Physical EX AMINATION<br>Height<br>Moder 2 around 1 and 1 aess<br>Contract<br>Contract<br>Contra                                                                                                    | Legragement     Legragement     Legrageme                                                                                                    | 1st         2nd         3rd         4t           Hep B         06/24/04         07/22/04         09/07/06         DTaP         DTaP         07/22/04         09/22/04         09/07/06         DTaP         07/22/04         09/07/06         DTaP         07/22/04         09/07/06         DTaP         07/22/04         09/07/06         DTaP         07/22/04         09/07/06         DTaP         07/22/04         09/07/06         DTaP         07/22/04         09/07/06         DTaP         DTaP         07/22/04         09/02/04         06/02/05         DTaP         DTaP         DTAP         DTAP                                                                                                    | th 5th<br>7/06<br>7/06<br>9/06<br>9/06<br>P/06<br>P/06 | PLAN (Therapies, Referrate, FLU)  1. Not descriptions Date 2. Fut                                                                                                    |
| If Yee, Indicate Sevenity:<br>Mild Intermitten Moderate Persistent<br>Mild Intermitten Moderate Persistent<br>Mild Intermitten Moderate Persistent<br>DEVELOPMENTAL OBSERVATION Check "Yee" or "No" for appropriate ag<br>Indicate Iolian-up or action laker in the Sectorse Chagnose, Problem and P<br>EVF 6MONTHS V 112 MONTHS<br>V N VN<br>N Intraise voolting Stands alone 2 aeso<br>Tunne to vote<br>Paaches (sach<br>nand)<br>Paaches (sach<br>Nand)<br>Paaches (sach<br>Nand)                                                                                                    | Legragement     Legragement     Legrageme                                                                                                    | 1st         2nd         3rd         4t           Hep B         06/24/04         07/22/04         09/07/06         DTaP         DTaP         07/22/04         09/22/04         09/07/06         09/07/06         DTaP         07/22/04         09/22/04         09/07/06         09/07/06         DTaP         07/22/04         09/22/04         09/07/06         DTaP         09/07/06         DTaP         09/07/06         DTaP         09/07/06         DTaP         09/07/06         DTaP         DTaP         09/07/04         09/07/04         09/07/04         09/07/06         DTaP         DTaP         DTAP         DTAP </td <td>th 5th Trible Sth Trible Sth Trib</td> <td>PLAN (Therepies, Referrate, FLU)    PLAN (Therepies, Referrate, FLU)     PLAN (Therepies, Referrate, FLU)     PLAN (Therepies, Referrate, FLU)    PLAN (Therepies, Referrate, FLU)     PLAN (Therepies, Referrate, FLU)     PLAN (Therepies, Referrate, FLU)     PLAN (Therepies, Referrate, FLU)     PLAN (Therepies, Referrate, FLU)     PLAN (Therepies, Referrate, FLU)     PLAN (Therepies, Referrate, FLU)     PLAN (Therepies, Referrate, FLU)     PLAN (Therepies, Referrate, FLU)     PLAN (Therepies, Referrate, FLU)     PLAN (Therepies, Referrate, FLU)    PLAN (Therepies, Referrate, FLU)</td> | th 5th Trible Sth Trible Sth Trib                                                                                                    | PLAN (Therepies, Referrate, FLU)    PLAN (Therepies, Referrate, FLU)     PLAN (Therepies, Referrate, FLU)     PLAN (Therepies, Referrate, FLU)    PLAN (Therepies, Referrate, FLU)     PLAN (Therepies, Referrate, FLU)     PLAN (Therepies, Referrate, FLU)     PLAN (Therepies, Referrate, FLU)     PLAN (Therepies, Referrate, FLU)     PLAN (Therepies, Referrate, FLU)     PLAN (Therepies, Referrate, FLU)     PLAN (Therepies, Referrate, FLU)     PLAN (Therepies, Referrate, FLU)     PLAN (Therepies, Referrate, FLU)     PLAN (Therepies, Referrate, FLU)    PLAN (Therepies, Referrate, FLU)    |
| If Yee, Indicate Sevenity:<br>Wild Intermittent Moderate Persistent<br>Wild Intermittent Moderate Persistent<br>UNDERSTEAM<br>DEVELOPMENTAL OBSERVATION Check "Yee" or "No" for appropriate ag<br>Indicate Ioflow-up or action labors in the Sections 'Diagnose, Problem and P<br>BY 6 MONTHE<br>Y N Intrates voolsting<br>Notation of the Sections 'Diagnose, Problem and P<br>BY 6 MONTHE<br>Y N Intrates voolsting<br>Page woolsoo<br>Data and the Sections 'Diagnose, Problem and P<br>N Intrates voolsting<br>Page woolsoo<br>Data and the Sections 'Diagnose, Problem and P<br>N Intrates voolsting<br>Page woolsoo<br>Data and the Sections 'Diagnose, Problem and P<br>N Intrates voolsting<br>Page woolsoo<br>Data and the Sections 'Diagnose, Problem and P<br>N Intrates voolsting<br>Page woolsoo<br>Data and the Sections 'Diagnose, Problem and P<br>N Intrates voolsting<br>Page woolsoo<br>Data and the Sections 'Diagnose, Problem and P<br>N Intrates household<br>chere (wwelping)<br>Data and the Sections 'Diagnose, Problem and P<br>N Intrates household<br>chere (wwelping)<br>Page and the Sections 'Diagnose, Problem and P<br>N Intrates household<br>chere (wwelping)<br>Page and the Sections 'Diagnose, Problem and P<br>N Intrates household<br>chere (wwelping)<br>N Intrates household<br>chere (wwelping)<br>N Intrates household<br>Contract<br>Contract<br>Complete Physical ex AMINATION<br>Height<br>Height Into BIM<br>Into (% 'ile)<br>Bood Pressure (after 3 yeans of age)<br>IstA 1 (REV. Bot)                                                                                                    | Legraphic in the barry complete and attach on Asthma Action Plan (AAP), (Cal 311 to order blank AAPs).      The to any of the above, complete and attach on Asthma Action Plan (AAP), (Cal 311 to order blank AAPs).      The back of form.         BY 2 YEARS         Y N         Action back of 1 and 2.3 sensione         Onrelinear 2 words         Anno 4 and 3.3 sensione         Onrelinear 2 words         Anno 4 and 3.3 sensione         Onrelinear 2 words         Anno 4 and 3.3 sensione         Onrelinear 2 words         Anno 4 and 3.3 sensione         Onrelinear 2 words         Anno 4 anno 4 anno                                                                                                    | 1st         2nd         3rd         4t           Hep B         06/24/04         07/22/04         09/07/06         DTaP         07/22/04         09/07/06         DTaP         07/22/04         09/07/06         DTaP         07/22/04         09/07/06         09/07/06         09/07/06         DTaP         07/22/04         09/22/04         09/07/06         DTaP         07/22/04         09/22/04         09/07/06         DTaP         09/07/06         DTaP         09/07/06         DTaP         09/07/06         DTaP         09/07/06         DTaP         DTaP                                                                                                    | th 5th Trible Sth Trible Sth Trib                                                                                                    | PLAN (Therepies, Referrate, FLU)   PLAN (Therepies, Referrate, FLU)   PLAN (Therepies, |
| If Yee, Indicate Sevenity:       Moderate Persistent         MHI Intermittent       Moderate Persistent         MHI Intermittent       Severe Persistent         DEVELOPMENTAL OBSERVATION       Check "Yes" or "No" for appropriate agriculture of action laken in the Sections 'Diagnose, Phobema and Persistent         DEVELOPMENTAL OBSERVATION       BY 18 MONTHS         EV 6 MONTHS       BY 12 MONTHS         Y N       Initiates vocalizing         Unit to vote       Barga web blocks         Pacification       Barga web blocks         Outdots       By 18 MONTHS         Pacification       Pacification'         Outdots       Barga web blocks         Pacification       Barga web blocks         Pacification       Pacification 'No"         Barge and web blocks       Barga web blocks         Pacification       Pacification 'No"         Pacification       Pacification 'No"         Pacification       Pacification 'No"         Pacification       Pacification 'No"         Pacification       Pacification 'No"         Pacification       Pacification 'No"         Pacification       Pacification 'No"         Pacification       Pacification'         Pacification       Pacification' <tr< td=""><td>Legragement     Legragement     Legrageme</td><td>1st         2nd         3rd         4t           Hep B         06/24/04         07/22/04         09/07/06         DTaP         DTaP         07/22/04         09/22/04         09/07/06         09/07/06         DTaP         07/22/04         09/22/04         09/07/06         09/07/06         DTaP         07/22/04         09/22/04         09/07/06         DTaP         09/07/06         DTaP         09/07/06         09/07/06         DTaP         DTaP         09/07/06         DTaP         DTaP         09/07/04         09/07/04         09/07/04         09/07/06         DTaP         DTaP<!--</td--><td>th 5th Trible Sth Trible Sth Trib</td><td>PLAN (Therepies, Referrate, FLU)  1. Not descriptions Date 2. Fut     • Edit yellow     highlighted     fields if needed     • Immunization     data are pre-     completed</td></td></tr<> | Legragement     Legragement     Legrageme                                                                                                    | 1st         2nd         3rd         4t           Hep B         06/24/04         07/22/04         09/07/06         DTaP         DTaP         07/22/04         09/22/04         09/07/06         09/07/06         DTaP         07/22/04         09/22/04         09/07/06         09/07/06         DTaP         07/22/04         09/22/04         09/07/06         DTaP         09/07/06         DTaP         09/07/06         09/07/06         DTaP         DTaP         09/07/06         DTaP         DTaP         09/07/04         09/07/04         09/07/04         09/07/06         DTaP         DTaP </td <td>th 5th Trible Sth Trible Sth Trib</td> <td>PLAN (Therepies, Referrate, FLU)  1. Not descriptions Date 2. Fut     • Edit yellow     highlighted     fields if needed     • Immunization     data are pre-     completed</td>                                                                                                    | th 5th Trible Sth Trible Sth Trib                                                                                                    | PLAN (Therepies, Referrate, FLU)  1. Not descriptions Date 2. Fut     • Edit yellow     highlighted     fields if needed     • Immunization     data are pre-     completed                                                                                                    |

## Add Current Immunization: Step 1...

|                                           | Current Immunization Modify His                                                                                                    | tients<br>ch MyList Report                                                       | s Add Tools VFC Set Up ?Help                                                                                                    | <ul> <li>Select vaccine(s)</li> <li>Edit date if need</li> <li>Select patient V<br/>Eligibility Status</li> </ul> | )<br>Jec<br>FC<br>S |
|-------------------------------------------|----------------------------------------------------------------------------------------------------|----------------------------------------------------------------------------------|----------------------------------------------------------------------------------------------------|----------------------------------------------------------------------------------------------------|---------------------|
|                                           |                                                                                                    |                                                                                  | 234514124 MIGHTY MC                                                                                                    | OUSE 01/20/2003 F                                                                                                 |                     |
| 0                                         | <ul> <li><b>1. Select the Vaccine(s) you will</b></li> <li>2. Add information for each Vaccing</li> <li>3. Check for accuracy, then click the return to the patient record.)</li> <li>Select Vaccines</li> </ul> | <b>be adding and indic</b><br>e, then click the "Conti<br>ne "Confirm" or "Chang | ate this patient's VFC Eligibility status.<br>nue" button at the bottom of the page.<br>e" button at the bottom of the page. (Click "Cancel" to |                                                                                                    |                     |
| e                                         | For a combination vaccine, only                                                                                                    | НерВ                                                                             |                                                                                                    |                                                                                                    |                     |
|                                           | select one of the appropriate                                                                                                    | DTP                                                                              |                                                                                                    | 7                                                                                                    |                     |
| series.<br>To add more than one event per | Hib                                                                                                    |                                                                                  |                                                                                                    |                                                                                                    |                     |
|                                           | vaccine series, <u>click the Add</u><br>History tab above                                                                                                    | Polio                                                                            | Choose Vaccine Type                                                                                                    | $\checkmark$                                                                                                    |                     |
|                                           | matory tab above.                                                                                                    | MMR                                                                              | Choose Vaccine Type                                                                                                    |                                                                                                    |                     |
|                                           |                                                                                                    | Varicella                                                                        | Choose Vaccine Type                                                                                                    |                                                                                                    |                     |
|                                           |                                                                                                    | Pneumococcal                                                                     | Choose Vaccine Type                                                                                                    |                                                                                                    |                     |
|                                           |                                                                                                    | Tip: Can't find what<br>Other                                                    | t you looking for? Check this category.<br>Choose Vaccine Type                                                                                  |                                                                                                    |                     |
| ł                                         | Which default date do you want to                                                                                                    | ) use?                                                                           |                                                                                                    |                                                                                                    |                     |
| e                                         | >                                                                                                    | ⊙ Today                                                                          |                                                                                                    |                                                                                                    |                     |
|                                           |                                                                                                    | C Another Date>                                                                  |                                                                                                    |                                                                                                    |                     |
| I                                         | ndicate Patient's VEC Eligibility                                                                                                    | O None (enter dates                                                              | individualiy)                                                                                                    |                                                                                                    |                     |
| e                                         | This is required to generate VFC<br>Doses Administered Reports.                                                                                                    | *                                                                                | Select Patient's Current VFC Eligibility Status 💌                                                                                               |                                                                                                    |                     |
|                                           |                                                                                                    |                                                                                  | Clear 🗌 Continue 🤿                                                                                                    | -                                                                                                    |                     |
| •                                         |                                                                                                    |                                                                                  |                                                                                                    |                                                                                                    |                     |

## Select Vaccine Type...

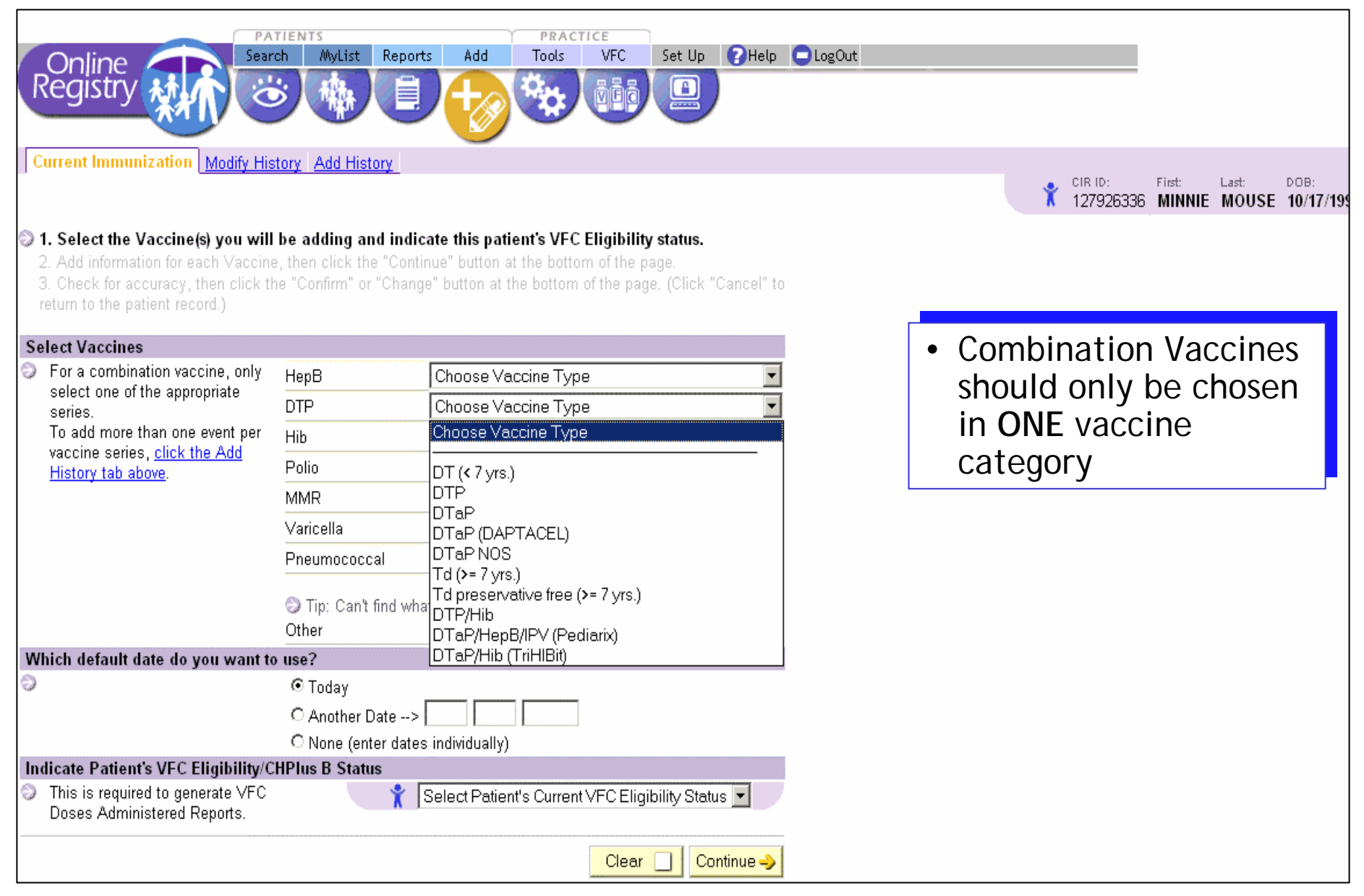

#### Other Vaccines....

| Current Immunization Modify His<br>1. Select the Vaccine(s) you will                                                               | tory Add History                                 | HepB-dialysis<br>Human Papilloma Virus (HPV)<br>IG NOS<br>Influenza<br>Influenza-intranasal<br>Influenza-whole<br>Japanese Encephalitis<br>Lyme disease<br>Mening conj (MCV4 Menactra 11-55 yrs.)<br>Mening polys (MPSV4 Menomune >=2 yrs.)<br>Meningococcal NOS | LogOut       | Refer to the<br>'other' vaccine<br>category if the<br>necessary vaccine |
|----------------------------------------------------------------------------------------------------|--------------------------------------------------|----------------------------------------------------------------------------------------------------|--------------|-------------------------------------------------------------------------|
| <ol> <li>Add information for each Vaccine</li> <li>Check for accuracy, then click th<br/>return to the patient record.)</li> </ol> | , then click the "Conti<br>e "Confirm" or "Chang | Pertussis<br>Plague<br>Pneumococcal polysaccharide (Pneumovax)<br>RIG<br>RSV-IGIV                                                                                                    |              | is not found in<br>the above<br>categories                              |
| End a combination vaccine only                                                                                                    | HanD                                             | RSV-MAb (SYNAGIS)                                                                                                    |              |                                                                         |
| select one of the appropriate                                                                                                    |                                                  | Rabies-intradermal injection                                                                                                    |              |                                                                         |
| series.                                                                                                    |                                                  | Rotavirus NOS                                                                                                    |              |                                                                         |
| vaccine series, click the Add                                                                                                    | Нів                                              | Rotavirus pentavalent (RotaTeq)                                                                                                    |              |                                                                         |
| History tab above.                                                                                                    | Polio                                            | Rubella<br>Rubella/Mumps                                                                                                    |              |                                                                         |
|                                                                                                    | MMR                                              | Tdap                                                                                                    |              |                                                                         |
|                                                                                                    | Varicella                                        | Tetanus Toxoid (TT)                                                                                                    |              |                                                                         |
|                                                                                                    | Pneumococcal                                     | Tetanus immune globulin (TIG)                                                                                                    | 1            |                                                                         |
|                                                                                                    | Tip: Can't find what<br>Other                    | Typhoid-live oral<br>Typhoid-parenteral                                                                                                    | 7            |                                                                         |
| Vhich default date do you want to                                                                                                  | use?                                             |                                                                                                    | $\sim$       |                                                                         |
|                                                                                                    | ⊙ Today ○ Another Date>                          |                                                                                                    | $\checkmark$ |                                                                         |
|                                                                                                    | O None (enter dates                              | individually)                                                                                                    |              |                                                                         |
| ndicate Patient's VFC Eligibility/C                                                                                                | HPIus B Status                                   |                                                                                                    |              |                                                                         |
| This is required to generate VFC<br>Doses Administered Reports.                                                                    | *                                                | Select Patient's Current VFC Eligibility Status 💌                                                                                                    |              |                                                                         |
|                                                                                                    |                                                  | Clear 🗌 Continue 🤿                                                                                                    | ]            |                                                                         |

## VFC Eligibility.....

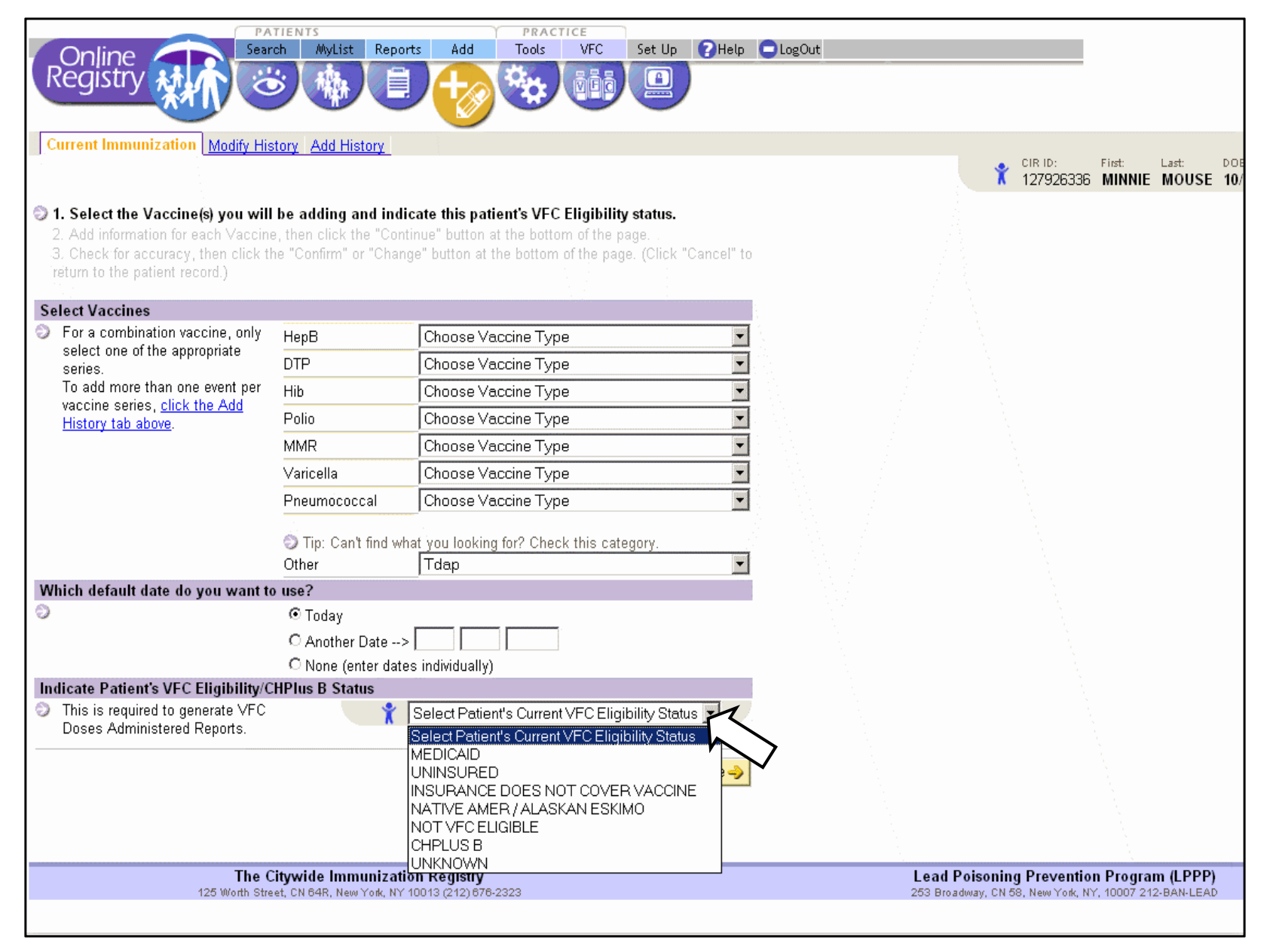

## Add Current Immunization: Step 2...

| PATIENTS PRACTICE<br>Search MyList Reports Add Tools VFC Set Up ?Help                                                                                                    | <ul> <li>Edit</li> <li>Sele</li> <li>prace</li> </ul> |
|----------------------------------------------------------------------------------------------------|-------------------------------------------------------|
| Current Immunization Modify History Add History                                                                                                    | sour<br>d • Cho                                       |
| <ol> <li>Select the Vaccine(s) you will be adding and indicate this patient's VFC Eligibility status.</li> <li>Add information for each Vaccine, then click the "Continue" button at the bottom of the page.<br/>3. Check for accuracy, then click the "Confirm" or "Change" button at the bottom of the page. (Click "Cancel" to return to the patient record.)</li> <li>Tip: To manage the "My Lot List" selections used on this page, go to Set Up.</li> </ol>                                                                                                    | and<br>or A<br>lot i<br>(opt                          |
| DTP: DTaP/HepB/IPV (Pediarix) Vaccine Event Information Date: 11 / 29 / 2005 (mm/dd/yyyy)  Given by this practice? O Another?  Select from List: (optional) My Lot List                                                                                                    |                                                       |
| or<br>Add a new Lot to your list (optional)                                                                                                    |                                                       |
| Other: Influenza       Vaccine Event Information         Date:       11       /       29       /       2005       (mm/dd/yyyy)         Image: Image: I |                                                       |
| Select from List: (optional)<br>My Lot Listor Add a new Lot to your list (actional)                                                                                                    |                                                       |
|                                                                                                    |                                                       |
| Clear 🗌 Continue 🧈                                                                                                    |                                                       |
|                                                                                                    |                                                       |

- Edit date if needed
- Select if given by your practice or some other source
- Choose manufacturer and Lot from your list or Add a new lot and lot information (optional)

#### Add Current Immunization: Step 3...

| Online<br>Registry                                                                                           | PATIENTS<br>Search MyList Reports Add                                                                                                    |                                                                                                    |
|----------------------------------------------------------------------------------------------------|----------------------------------------------------------------------------------------------------|----------------------------------------------------------------------------------------------------|
| Current Immuni                                                                                               | zation Modify History Add History                                                                                                    | CIR ID: First: Last: DOB: Gender:<br>234514124 MIGHTY MOUSE 01/20/2003 F                                                      |
| <ol> <li>Select the Va</li> <li>Add informatic</li> <li>3. Check for ac</li> <li>"Cancel" to rete</li> </ol> | ccine(s) you will be adding and indicate this patien<br>on for each Vaccine, then click the "Continue" butto<br>curacy, then click the "Confirm" or "Change" k<br>urn to the patient record.) | t's VFC Eligibility status.<br>on at the bottom of the page.<br>outton at the bottom of the page. (Click                      |
| Vaccine Series                                                                                               | Event Information                                                                                                    |                                                                                                    |
| Multi-Group                                                                                                  | Date: <b>11/29/2005</b><br>Vaccine Name: <b>DTaP/HepB/IPV (Pediarix)</b><br>Given by: <b>This Practice</b>                                                                                    | Lot Number: Not reported<br>Manufacturer: Not reported<br>Expiration Date: Not reported<br>VEC/non-VEC Supplied: Not reported |
|                                                                                                    |                                                                                                    | Vi conditivi o Supplied. Not reported                                                                                         |
| Other                                                                                                    | Date: <b>11/29/2005</b><br>Vaccine Name: <b>Influenza</b><br>Given by: <b>This Practice</b>                                                                                                   | Lot Number: Not reported<br>Manufacturer: Not reported<br>Expiration Date: Not reported<br>VFC/non-VFC Supplied: Not reported |
| Other                                                                                                    | Date: <b>11/29/2005</b><br>Vaccine Name: <b>Influenza</b><br>Given by: <b>This Practice</b><br>s Current VFC Eligibility Status: MEDICAID                                                     | Lot Number: Not reported<br>Manufacturer: Not reported<br>Expiration Date: Not reported<br>VFC/non-VFC Supplied: Not reported |

## Add Current Immunization: Action completed...

| View Record                   | Print Reports Request                                          | arch MyList Re                                                 | eports Add                                                    | PRACTICE<br>Tools VFC                        | Set Up PHe | lp DogOut<br>18: Gender:<br>1 <b>/17/1997 F</b>   |
|-------------------------------|----------------------------------------------------------------|----------------------------------------------------------------|---------------------------------------------------------------|----------------------------------------------|------------|---------------------------------------------------|
| Immunization Hi               | story                                                          |                                                                |                                                               |                                              |            |                                                   |
| Event                         | 1                                                              | 2                                                              | 3                                                             | 4                                            | 5          | Next Due                                          |
| <b>HepB</b><br>4 Event/s      | 07.02/2004<br>Hep8 (<20 yrs 3-dose)<br>Dw Dd                   | DXCX2004<br>DTaP/Hep8/IPV (Pediarit)<br>9w Dd                  | 11.03/2004<br>1<br>DTaP/Hep8/IPV (Pediant)<br>17w Sd          | 02/28/2005<br>Hep8 (<20)yrs 3-dose)<br>7m 3w |            | Completed Vaccine<br>Series                       |
| DTP<br>2 Event/s              | D3x03x2004<br>DTaP/Hep8/NPV (Pediarit)<br>SwiDd                | 11/03/2004<br>DTaP/Hep8/IPV (Pediarit)<br>17w 5d               |                                                               |                                              |            | DUE NOW<br>DTaP                                   |
| <b>Hib</b><br>1 Event/s       | D3(02/2004<br>HID-PRP-OMP (Peduat(HIB)<br>Swi6d                |                                                                |                                                               |                                              |            | DUE NOW<br>Hib-PRP-OMP<br>(PedvaxHIB)             |
| <b>Polio</b><br>2 Event/s     | D9/03/2004<br>D TaP/Hep8/NPV (Pediarit)<br>9/0 Dd              | 11.03/2004<br>DTaP/Hep8/IPV (Pediarit)<br>17w Sd               |                                                               |                                              |            | DUE NOVV<br>IPV                                   |
| MMR<br>1 Event/s              | 07,02/2005<br>10 N R<br>12m Dw                                 |                                                                |                                                               |                                              |            | 07/02/2008<br>MMR                                 |
| <b>Varicella</b><br>1 Event/s | 07/15/2005<br>2<br>Varice Ila<br>12m 1w                        |                                                                |                                                               |                                              |            | DUE NOW<br>Varicella                              |
| Pneumococcal<br>3 Event/s     | D9(03/2004<br>Pile (mococcal col) (gate<br>(Preuxar)<br>900 Dd | 11.03/2004<br>Pile (mococcal con) (gate<br>(Preunar)<br>17w Sd | 02/28/2005<br>Pile (mococcal con) (gate<br>(Preunar)<br>7m 3w |                                              |            | 10/01/2005<br>Pneumococcal<br>conjugate (Prevnar) |
| Other Vaccines                |                                                                |                                                                |                                                               |                                              |            |                                                   |
| <b>Other</b><br>0 Event/s     |                                                                |                                                                |                                                               |                                              |            |                                                   |

### Add to Immunization History:

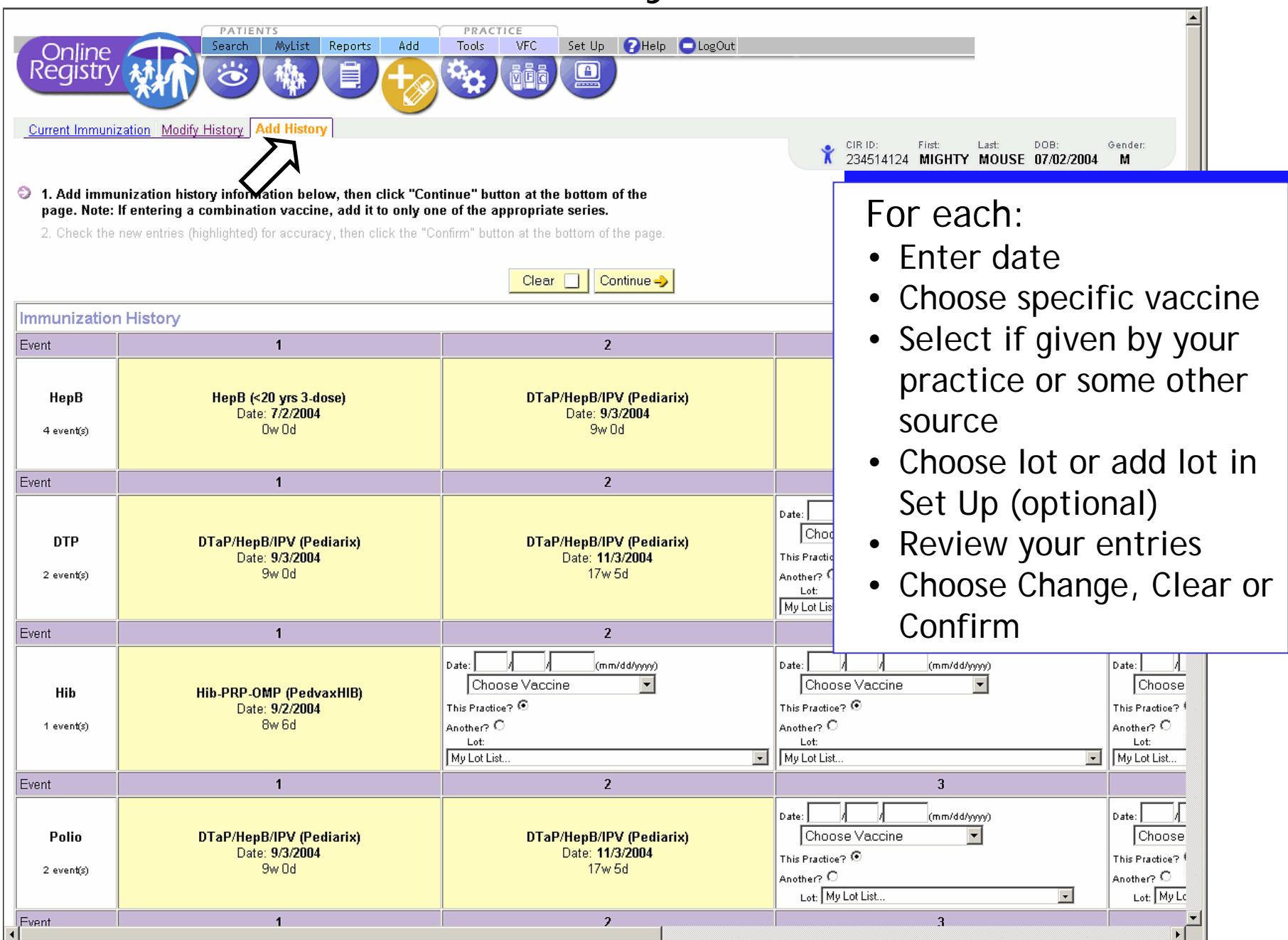

#### Modify History:

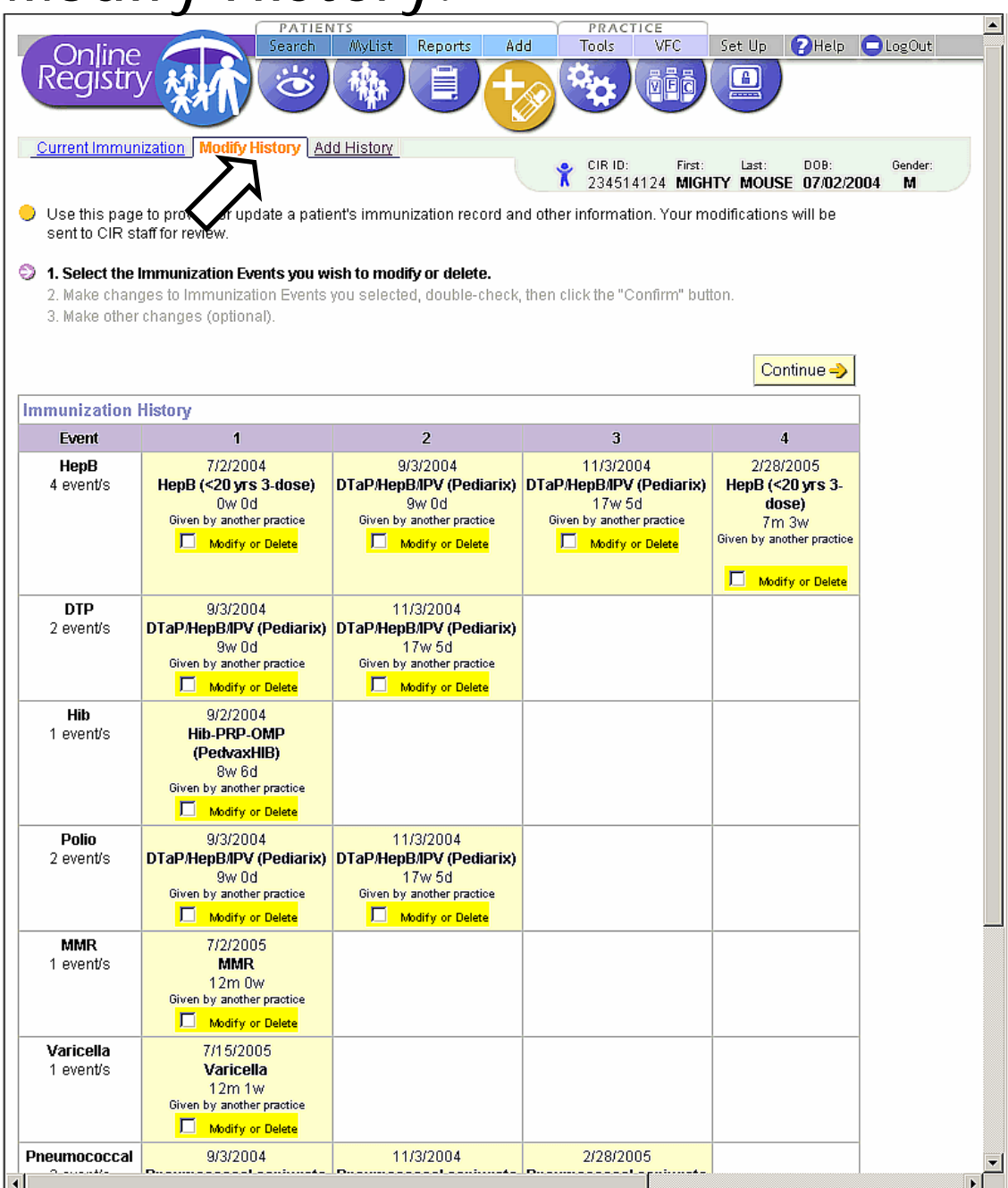

 Check the immunization event to Modify or Delete

#### Modify History (Step 2):

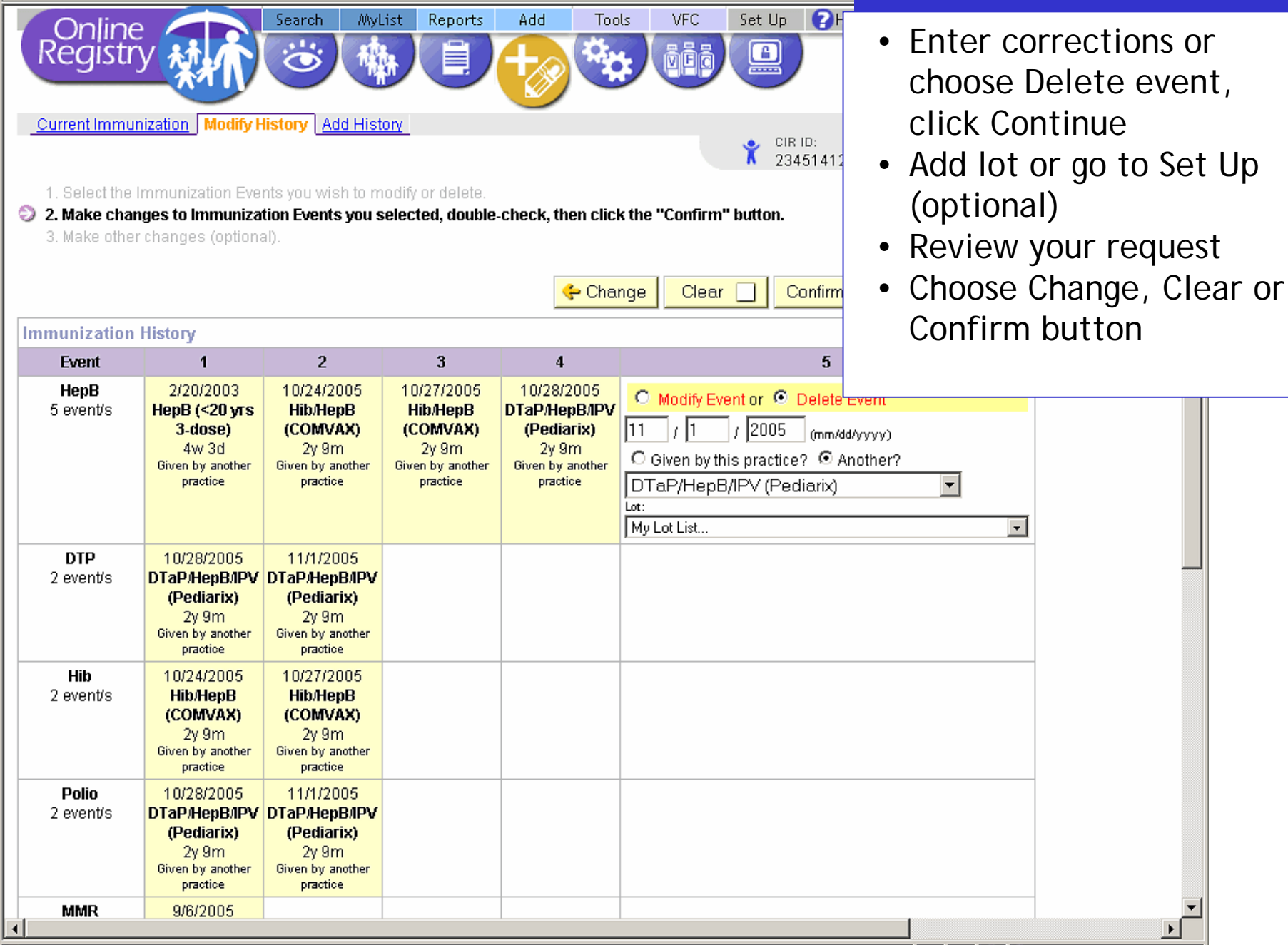

## Modify History: Demographics

|                                                                        |                          |                               |                                        |                   |                             | 4            |        |
|------------------------------------------------------------------------|--------------------------|-------------------------------|----------------------------------------|-------------------|-----------------------------|--------------|--------|
| Opline Search                                                          | s<br>MyList Reports      | Add T                         | ools VFC                               | Set Up            | ?Help                       | LogOut       |        |
| Registry Mi Co                                                         |                          | +                             |                                        | ē 😐               |                             |              |        |
| View Record Print Reports Request Fax                                  | Pre-completed Forms      | Update Pati<br>CIR ID<br>2345 | ient Address<br>: First:<br>14124 MIGH | Last:<br>TY MOUSE | DOB: G<br><b>07/02/2004</b> | iender:<br>M |        |
|                                                                        |                          | o.                            |                                        |                   |                             |              |        |
| Patient Information                                                    |                          |                               |                                        |                   |                             |              |        |
| If you know a patient has recently moved,<br>appropriate fields below. | or need to correct the i | name, DOB or                  | gender infori                          | mation, comp      | lete the                    |              |        |
|                                                                        |                          |                               |                                        |                   | •Add cu                     | urrent p     | atient |
| First Name:                                                            | MIGHTY                   |                               |                                        |                   | address                     | 5            |        |
| Last Name:                                                             | MOUSE                    |                               |                                        |                   | • Corroc                    | st nation    | nt.    |
| Date of Birth:                                                         | 7 / 2 / 200              | 04 (mm/dd/                    | yyyy)                                  |                   | namo I                      | DOR and      | 11     |
| Gender:                                                                | C Female 🛛 🛈 Mal         | le                            |                                        |                   | aender                      | informa      | ation  |
| House Number and Street:                                               |                          |                               |                                        |                   | 0                           |              |        |
| Apt. Number                                                            |                          |                               |                                        |                   | • Correc                    | ctions ar    | e      |
| City, State                                                            | ·                        |                               |                                        |                   | submitt                     | ed for       |        |
| ZIP Code                                                               | -                        | ]                             |                                        |                   |                             |              |        |
| Telephone Number                                                       |                          |                               |                                        |                   |                             |              |        |
|                                                                        |                          | 🖌 No Ch                       | anges C                                | lear 🔲 (          | Continue →                  |              |        |
| •                                                                      |                          |                               |                                        |                   |                             | -<br>        |        |

#### Tools:

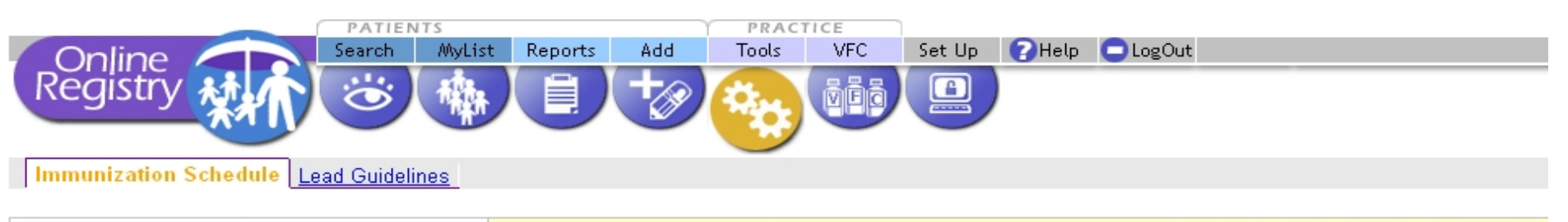

Download PDF (501KB)

For more immunization information visit

DEPARTMENT OF HEALTH AND HUMAN SERVICES • CENTERS FOR DISEASE CONTROL AND PREVENTION

#### Recommended Childhood and Adolescent Immunization Schedule UNITED STATES • 2006

| Vaccine 🗸 🛛 Age 🕨                  | Birth | 1<br>month | 2<br>months | 4<br>months | 6<br>months      | 12<br>months | 15<br>months               | 18<br>months                                | 24<br>months | 4–6<br>years | 1 <b>1</b> –12<br>years | 13–14<br>years | 15<br>years  | 16–18<br>years |
|------------------------------------|-------|------------|-------------|-------------|------------------|--------------|----------------------------|---------------------------------------------|--------------|--------------|-------------------------|----------------|--------------|----------------|
| Hepatitis B <sup>1</sup>           | НерВ  | He         | pВ          | HepB'       |                  | He           | pВ                         |                                             |              |              | HepB                    | Series         |              |                |
| Diphtheria,<br>Tetanus, Pertussis² |       |            | DTaP        | DTaP        | DTaP             |              | DT                         | aP                                          |              | DTaP         | Tdap                    |                | Tdap         |                |
| Haemophilus<br>influenzae typeb¹   |       |            | Hib         | Hib         | Hib <sup>3</sup> | н            | ib                         |                                             |              |              |                         |                |              |                |
| lnactivated<br>Poliovirus          |       |            | IPV         | IPV         |                  | IP           | v                          |                                             |              | IPV          |                         |                |              |                |
| Measles, Mumps,<br>Rubellaª        |       |            |             |             |                  | MI           | VIR:                       |                                             |              | MMR          |                         | MIN            | ИR           |                |
| Varicella⁵                         |       |            |             |             |                  |              | Varicella                  |                                             |              |              | Vari                    | cella          |              |                |
| Meningo coccal <sup>6</sup>        |       |            |             |             |                  |              | Vace<br>broken<br>selected | cines within<br>line are for<br>populations | MP           | SV4          | MCV4                    |                | MCV4<br>MCV4 |                |
| Pneumococcal <sup>,</sup>          |       |            | PCV         | PCV         | PCV              | PC           | ev 🛛                       |                                             | PCV          |              | PF                      | ٧              |              |                |
| Influenza®                         |       |            |             |             |                  | nfluenza     | (Yearly)                   | )                                           |              |              | Influenza               | a (Yearly)     | )            |                |
| Hepatitis A <sup>®</sup>           |       |            |             |             |                  |              |                            |                                             | He           | epA Seri     | es                      |                |              |                |

#### Tools:

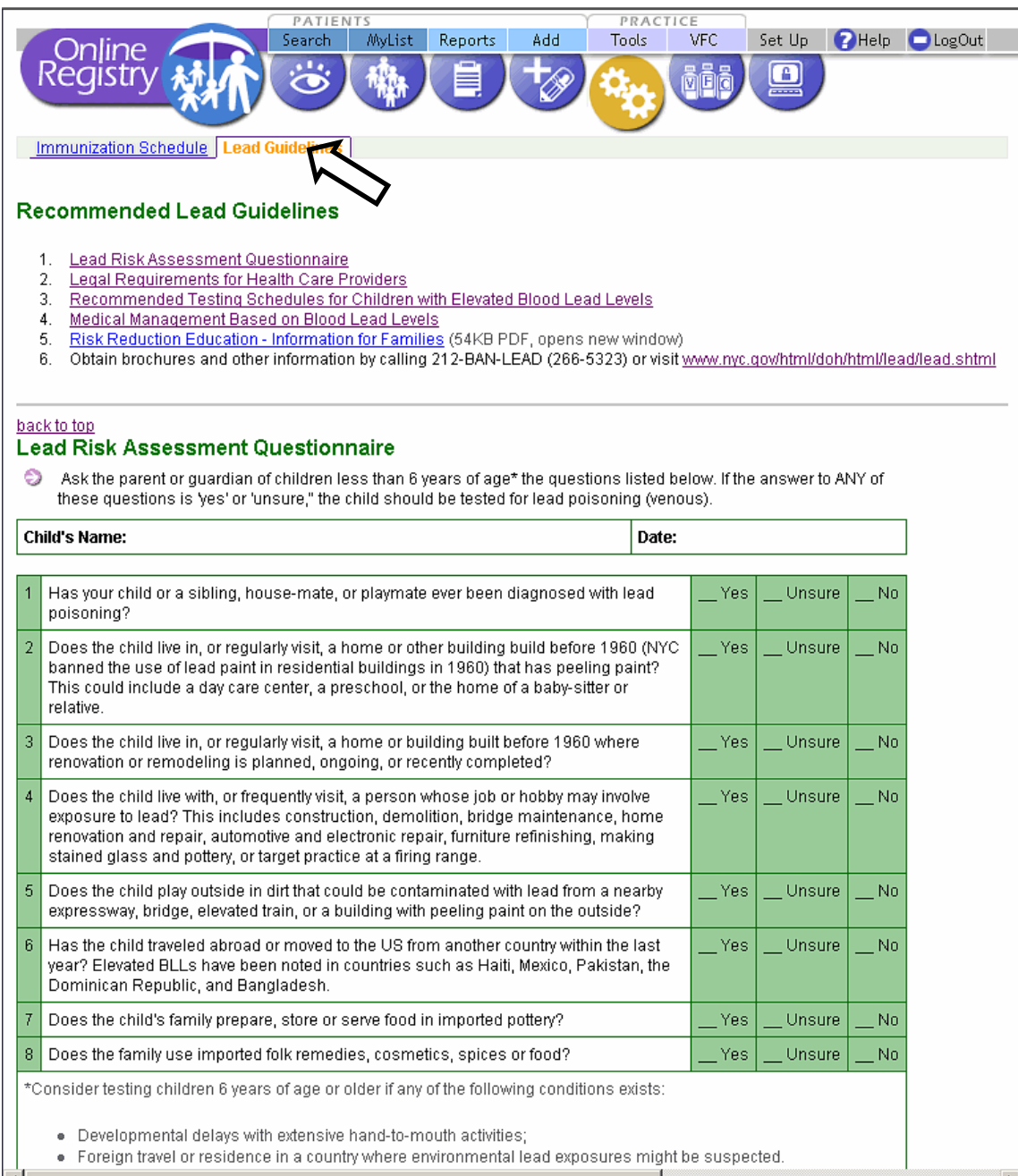

- 1. Lead Risk Assessment Questionnaire
- 2. Legal Requirements for Health Care Providers
- 3. Recommended Testing Schedules for Children with Elevated Blood Lead Levels
- 4. Medical Management Based on Blood Lead Levels
- 5. Risk Reduction Education -Information for Families
- 6. Obtain brochures and other information by calling 212-BAN-LEAD (266-5323) or visit www.nyc.gov/html/doh/htm I/lead/lead.shtml.

#### LOOK for more PRACTICE TOOLS!

#### Practice: VFC Doses Administered Report

| Date Range <ul> <li>From:</li> <li>;</li> <li>;</li> <li;< li=""> <li>;</li> <li;< li=""> <li>;</li> <li;< li=""> <li>;</li> <li;< li=""> <li>;</li> <li;< li=""> <li>;</li> <li;< li=""> <li;< li=""> <li;< li=""> <li;< li=""> <li;< li=""> <li;< li=""> <li>;</li> <li>;</li> <li>;</li> <li>;</li> <li;< li=""> <li;< li=""> <li;< li=""> <li;< li=""> <li;< li=""> <li;< li=""> <li;< li=""> <li;< li=""> <li;< li=""> <li;< li=""> <li;< li=""> <li;< li=""> <li;< li=""> <li;< li=""> <li;< li=""> <li;< li=""> <li;< li=""></li;<></li;<></li;<></li;<></li;<></li;<></li;<></li;<></li;<></li;<></li;<></li;<></li;<></li;<></li;<></li;<></li;<></li;<></li;<></li;<></li;<></li;<></li;<></li;<></li;<></li;<></li;<></li;<></ul>                                                                                                    | Confine Configuration of the provided and the provided of the provided of | PATIENTS<br>earch MyList Reports<br>Wreport<br>ty Report<br>offers several ways to see inform:<br>eport.<br>ents to be included.<br>doses you wish to include. | Add Tools VFC      | Set Up <b>?</b> Help | LogOut |                   |
|----------------------------------------------------------------------------------------------------|----------------------------------------------------------------------------------------------------|----------------------------------------------------------------------------------------------------|--------------------|----------------------|--------|-------------------|
| Confine Wills Reports Add Tools Vic Set Up PHelp LogOut Conses Administered Vic Eligibility Report I Calect a date range for the report C Select the age ranges for patients to be included. 3. Select the operanges of the report I cale a date range of the report I cale a date range of the report I cale a date ran | Date Range           >> From:         /         /         /           >> To:         /         /         /         /                                                                                                    | (mm/dd/yyyy)<br>(mm/dd/yyyy)                                                                                                    |                    |                      |        | Enter date range  |
|                                                                                                    | Partient:<br>Search Select adder range for the report. 2. Select the age ranges for patients to b 3. Select the VFC and Non-VFC doses you Date Range: 01/01/2004 - 01/01/2005 Age Range(s) I < 1 I < 2 I 3-5 6 I < 11 I < 1 I < 1 I < 1 I < 1 I < 1 I < 1 I < 1 I < 1 I < 1 I < 1 I < 1 I < 1 I < 1 I < 2 I < 3-5 I < 6 I < 7-10 I < 11-12 I < 1-18 I < 19-24 I < 25-44 I < 45-64 I < 55+                                                                                                    | e included.<br>Wish to include.                                                                                                    | VFC Set Up PHelp L | ogOut                |        | Select age ranges |

#### Practice: VFC Doses Administered Report

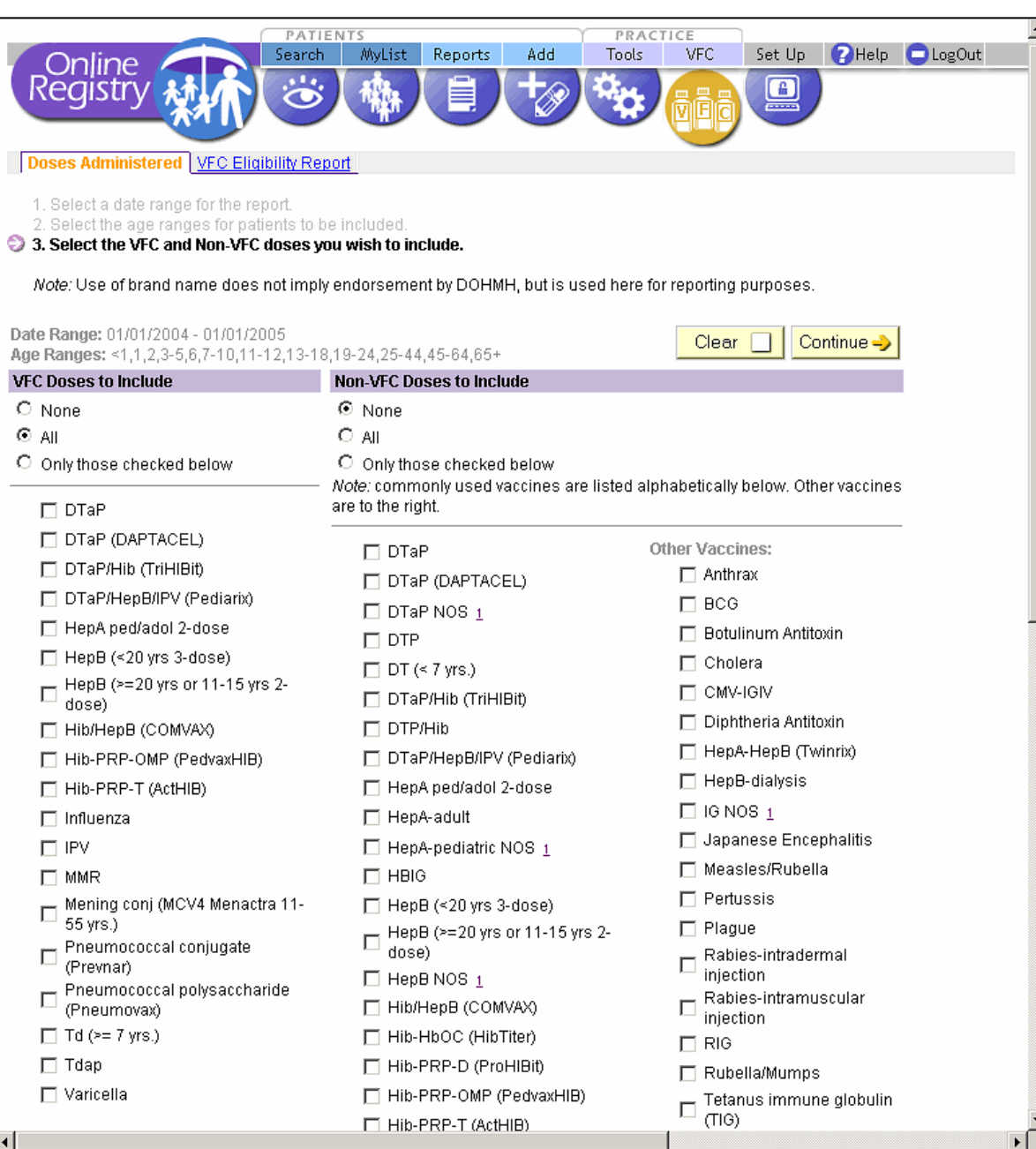

 Select the VFC and Non-VFC doses you wish to include in the report

## Vaccines for Children (VFC) Doses Administered Report

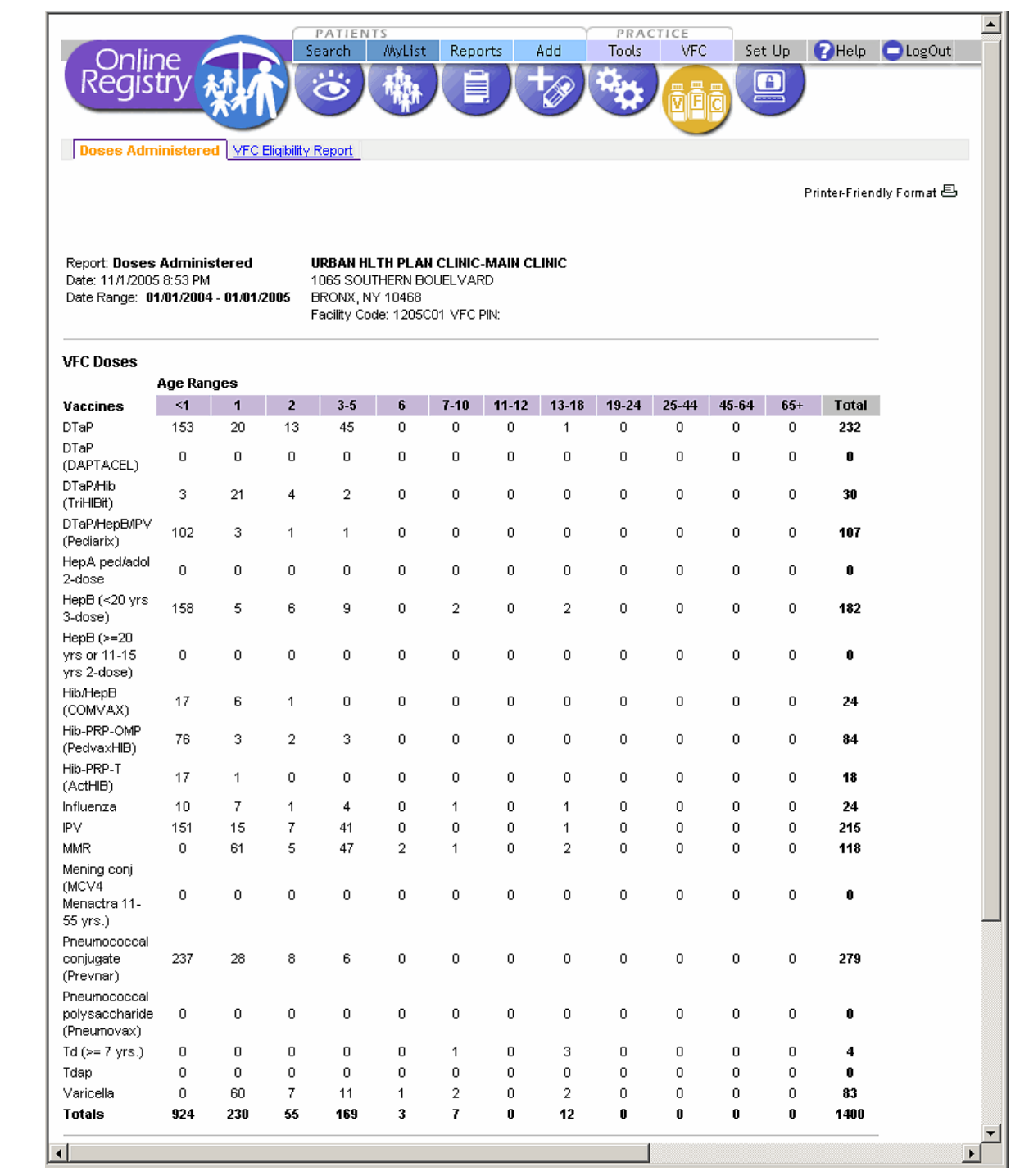

#### Set Up: Manage Vaccine Lots

| Online       Search         Search       Search         Manage Vaccine Lots       Change Password         Manage Vaccine Lots       Change Password         The lots you add to this list will appear in the immunizations. | AyList Repo<br>Aanage Users | orts Add Tools                 | VFC Set Up PHelp               | LogOut |
|----------------------------------------------------------------------------------------------------|-----------------------------|--------------------------------|--------------------------------|--------|
| Add New Lot                                                                                                    |                             |                                |                                |        |
| ♥ Continue →                                                                                                    |                             |                                |                                |        |
| 72                                                                                                    |                             |                                |                                |        |
| ew / Remove Vaccine Lots                                                                                                    |                             |                                |                                |        |
| Check the boxes next to the lots y page.                                                                                                    | ou wish to del              | ete from this list, then click | ("Remove" at the bottom of the |        |
| HepB: HepB (<20 yrs 3-dose)                                                                                                    |                             |                                |                                |        |
| remove 🔲 🛛 Exp. 08/10/2005                                                                                                    | VFC                         | WYETH-AYEST                    | Lot: 45454                     |        |
| remove 🔲 Exp. 01/01/2007                                                                                                    | VFC                         | BAXTER                         | Lot: 123                       |        |
| DTP: DTaP                                                                                                    |                             |                                |                                |        |
| remove 🔲 Exp. 08/10/2005                                                                                                    | VEC                         | ABBOTT                         | Lot: 1111                      |        |
| remove 🔲 Exp. 12/31/2008                                                                                                    | VEC                         | MERCK                          | Lot: 20050707-001              |        |
| Hib: Hib-PRP-D (ProHIBit)                                                                                                    |                             |                                |                                |        |
| remove 🔲 Exp. 08/10/2005                                                                                                    | NonVEC                      | SMITHKLINE                     | Lot: 33333                     |        |
| remove 🔲 Exp. 01/01/2006                                                                                                    | VEC                         | ABBOTT                         | Lot: 1111                      |        |
| Hib: Hib-PRP-T (ActHIB)                                                                                                    |                             |                                |                                |        |
|                                                                                                    | N. 1.50                     | IABOTELLANCEAE                 | 1                              | Þ      |

#### Set Up: Manage Vaccine Lots - Add New Lot

•

| Online<br>Registry                                                                                                    | Reports Ad                                | d Tools                                    | VFC                                 | Set Up                          | ? Help                                   | LogOut                           |
|----------------------------------------------------------------------------------------------------|-------------------------------------------|--------------------------------------------|-------------------------------------|---------------------------------|------------------------------------------|----------------------------------|
| Manage Vaccine Lots Change Password Manage Use this page to add a vaccine lot to your list. Keepl makes reporting faster and easier. | <u>Users</u> <u>Change</u>                | <u>My Contact Info</u><br>nt helps you mar | nage your va                        | el<br>accin aj<br>Vá            | Vaccine<br>ntered<br>opear a<br>accine I | lots<br>here<br>s a<br>ot choice |
| Add New Lot                                                                                                    |                                           |                                            |                                     | Ŵ                               | here va                                  | iccine                           |
| Select a Vaccine Type, enter the expiration date,<br>indicate VFC or Non-VFC, select a manufacturer and<br>enter a lot number.       | Select Vaccine<br>Exp. Date (mm/d         | e Type<br>daaraa                           |                                     | — a(<br>m                       | dditions<br>odifica<br>ccur.             | and<br>tions                     |
|                                                                                                    | O VFC O No<br>Select Manufa<br>Lot Number | nVFC<br>cturer                             |                                     |                                 | •                                        |                                  |
|                                                                                                    | I                                         |                                            |                                     | Ca                              | ontinue                                  |                                  |
| The Citywide Immunization Registry<br>125 Worth Street, CN 64R, New York, NY 10013 (212) 676-23                                      | 23                                        | Lead Poi<br>253 Broadway                   | <b>soning Prev</b><br>7, CN 58, New | <b>vention P</b><br>York, NY, 1 | r <b>ogram (LPP</b><br>0007 212-BAN-L    | P)<br>EAD                        |

▶

#### Help:

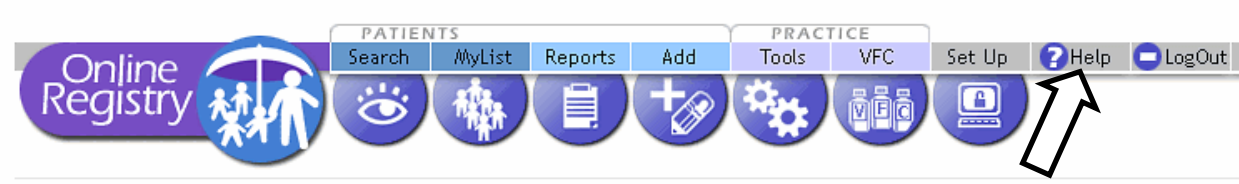

#### Features

Overview Reporting to the Registry Accessing the Registry Search 🔵 Search Advanced Search Search MyList 🗇 My List Reports 🕲 View Record Print Reports 🗿 Request Fax Pre-completed Forms Opdate Patient Address Add Current Immunization Modify History Add History Tools Tools Immunization Schedule 🕤 Lead Guidelines VEC Vaccines for Children Doses Administered VFC Eligibility Report Set Up 🗇 Manage Vaccine Lots Change Password Manage Users Add New User Õ View/Modify Users Change My Contact Info

#### Frequently Asked Ouestions Overview What are the reporting requirements? What records are in the Online Registry? Do we still need Department of Health Lifetime Health Records? Can parents or patients also access the Registry themselves? How do I report immunizations if a patient is not in the CIR? Where does the Registry get lead information? Can I report lead test results using the **Online Registry application?** Where can I find out more about the Lead Poisoning Prevention Program? Who do I contact if I have questions about reporting? How do I gain access to the Online Registry? How does the Registry keep patient records confidential? Why must each user have their own password? Search How does Search work? What if two patients have the same name? What if I can't find a patient's record? What is an Advanced Search? What if I can't find a patient with Advanced Search? What is the CIR number and how do I find it? MyList What is MyList? How do I select a patient? How do I add a patient? How do I remove a patient? Reports What is in the Reports section?

#### Contacting Us

#### LPPP mailing address:

New York City Department of Health and Mental Hygiene Lead Poisoning Prevention Program 253 Broadway, CN-58 New York, NY 10007

Phone: 212-BAN-LEAD FAX: 212-676-6326

#### CIR mailing address:

New York City Department of Health and Mental Hygiene Citywide Immunization Registry 125 Worth Street, CN #64R New York, NY 10013-4089

Phone: 212-676-2323 FAX: 212-676-2314

#### Mail CIR paper reporting forms to:

New York Citywide Immunization Registry P.O. Box 90490 Binghamton, NY 13902

To order additional CIR paper reporting forms (IMM30C): Call 1-800-238-0130

Þ

#### • Help by Feature

- Help by FAQs
- Contact Information

## **Contact Information**

## Citywide Immunization Registry NYC Department of Health and Mental Hygiene

## General CIR contact information: Tel: 212-676-2323 Fax: 212-676-2314 nyc.gov/health/cir

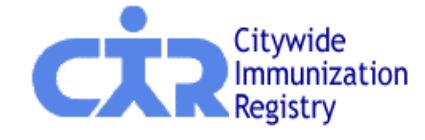

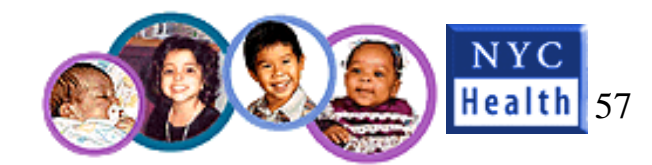